PRUEBA DE HABILIDADES PRACTICAS CCNA

LUIS FELIPE CRUZ PINEDA

UNIVERSIDAD NACIONAL ABIERTA Y A DISTANCIA ESCUELA DE CIENCIAS BASICAS, TECNOLOGIA E INGENIERIA INGENIERIA ELECTRONICA MAYO 2019

# CONTENIDO

| PRUEBA DE HABILIDADES PRACTICAS CCNA | .1  |
|--------------------------------------|-----|
|                                      | . 2 |
| NTRODUCCION                          | 3   |
| ESCENARIO 1                          | . 4 |
| ESCENARIO 2                          | 31  |
| CONCLUSIONES                         | 50  |
| REFERENCIAS                          | 51  |

## INTRODUCCION

El siguiente documento presenta lo que ha denominado la evaluación de habilidades practicas la universidad y la plataforma CISCO, y nos presenta 2 ejercicios de aplicación a los cuales debemos hacerles configuraciones que hemos aprendido a lo largo del curso.

Dentro de los ejercicios encontramos ejercicios de inicialización de equipos y configuración para implementación de redes, estas destrezas han sido adquiridas por nosotros los estudiantes por medio de múltiples ejercicios, tanto prácticos como de conocimiento teórico.

En los ejercicios desarrollados vamos a realizar elección de equipos, conexiones de diferentes tipos de cables, configuraciones básicas como direccionamiento, configuraciones DHCP, NAT, PAT, OSPF, implementación de ACL, aplicaciones de seguridad, también encontramos el uso de muchos mecanismos de diagnóstico y ayudas de configuración como PING, show ip route, show ip nat translations, do show ip route connected, tracer route, entre otros.

# Prueba de habilidades practicas

### Escenario 1

Una empresa posee sucursales distribuidas en las ciudades de Bogotá y Medellín, en donde el estudiante será el administrador de la red, el cual deberá configurar e interconectar entre sí cada uno de los dispositivos que forman parte del escenario, acorde con los lineamientos establecidos para el direccionamiento IP, protocolos de enrutamiento y demás aspectos que forman parte de la topología de red.

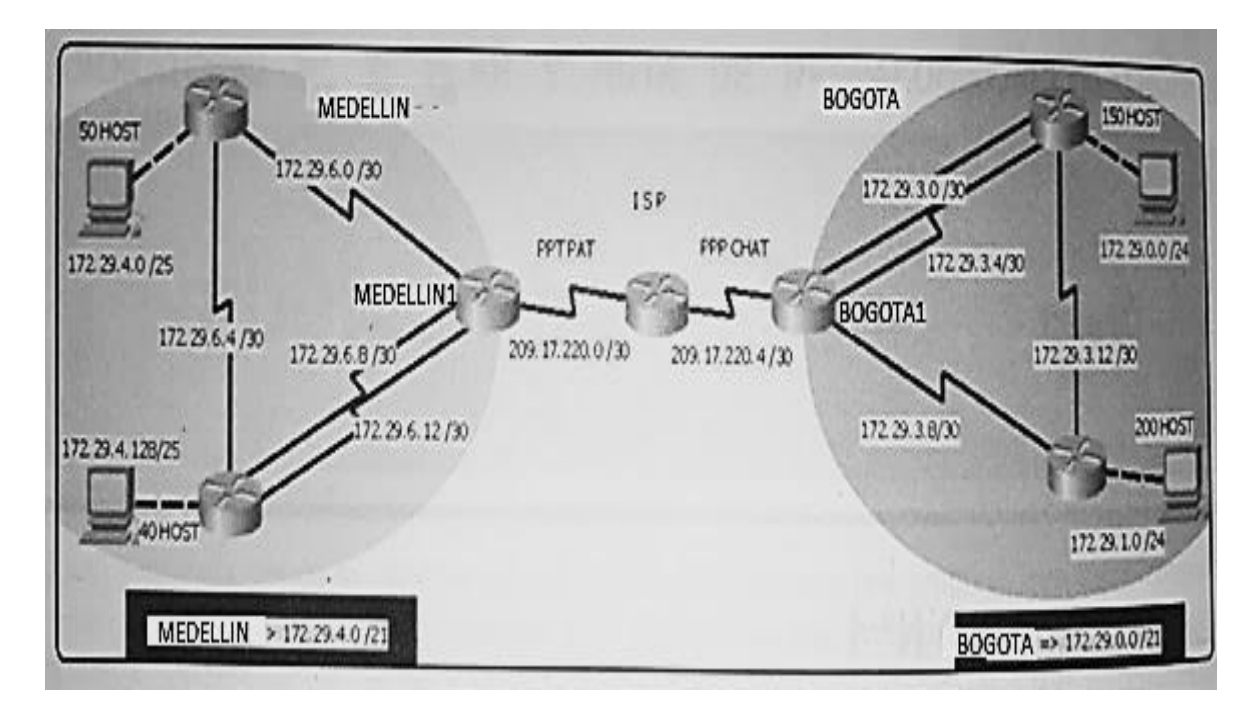

### Topología de red

Este escenario plantea el uso de RIP como protocolo de enrutamiento, considerando que se tendran rutas por defecto redistribuidas; asimismo, habilitar el encapsulamiento PPP y su autenticación.

Los routers Bogota2 y medellin2 proporcionan el servicio DHCP a su propia red LAN y a los routers 3 de cada ciudad.

Debe configurar PPP en los enlaces hacia el ISP, con autenticación.

Debe habilitar NAT de sobrecarga en los routers Bogota1 y medellin1.

### Desarrollo

Como trabajo inicial se debe realizar lo siguiente.

• Realizar las rutinas de diagnóstico y dejar los equipos listos para su configuración (asignar nombres de equipos, asignar claves de seguridad, etc).

Realizar la conexión fisica de los equipos con base en la topología de red

Configurar la topología de red, de acuerdo con las siguientes especificaciones.

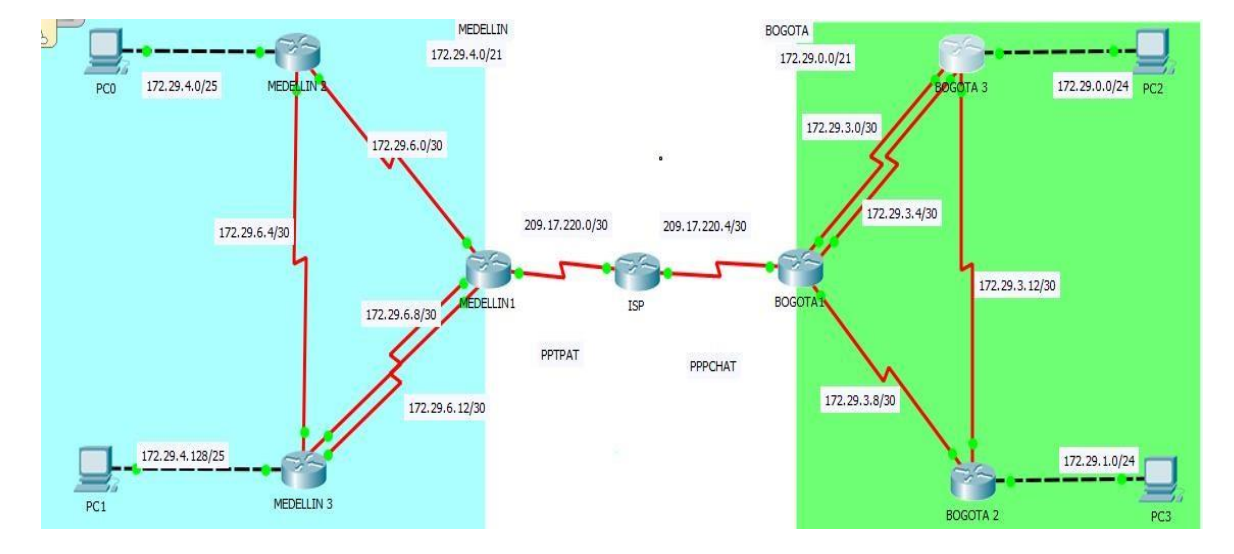

### Parte 1: Configuración del enrutamiento

a. Configurar el enrutamiento en la red usando el protocolo RIP versión 2, declare la red principal, desactive la sumarización automática.

### **Desarrollo:**

Empezamos configurando en cada terminal el direccionamiento con todas las rutas necesarias; activando y desactivando lo solicitado, por lo cual vamos a dejar registro del codigo usado y pantallazos de comprobacion.

### ISP

Conf t Int s0/0/0 Ip address 209.17.220.1 255.255.255.252 Clock rate 4000000 No shutdown Int s0/0/1 Ip address 209.17.220.5 255.255.255.252 Clock rate 4000000 No shutdown

### **MEDELLIN 1**

Conf t Int s0/0/0 Ip address 209.17.220.2 255.255.255.252 Clock rate 4000000 No shutdown

#### Int s0/0/1

Ip address 172.29.6.1 255.255.255.252 Clock rate 4000000 No shutdown Int s0/1/0 Ip address 172.29.6.9 255.255.255.252 Clock rate 4000000 No shutdown

#### **MEDELLIN 2**

Int s0/0/0 Ip address 172.29.6.2 255.255.255.252 Clock rate 4000000 No shutdown Int s0/0/1 Ip address 172.29.6.5 255.255.255.252 Clock rate 4000000 No shutdown Int g0/0 ip address 172.29.4.1 255.255.255.128 no shutdown

#### **MEDELLIN 3**

Enable Conf t Int s0/0/0 Ip address 172.29.6.10 255.255.255.252 Clock rate 4000000 No shutdown Int s0/0/1 Ip address 172.29.6.14 255.255.255.252 Clock rate 4000000 No shutdown Int s0/1/0 Ip address 172.29.6.6 255.255.255.252 Clock rate 4000000 No shutdown Int g0/0 Ip address 172.29.4.129 255.255.255.128 No shutdown

### **BOGOTA 1**

enable conf t Int s0/0/0 Ip address 209.17.220.6 255.255.255.252 Clock rate 4000000 No shutdown Int s0/0/1 Ip address 172.29.3.9 255.255.255.252 Clock rate 4000000 No shutdown Int s0/1/0 Ip address 172.29.3.1 255.255.255.252 Clock rate 4000000 No shutdown Int s0/1/1 Ip address 172.29.3.5 255.255.255.252 Clock rate 4000000 No shutdown

#### **BOGOTA 2**

Configure terminal Int s0/0/0 Ip address 172.29.3.10 255.255.255.252 No shutdown Int s0/0/1 Ip address 172.29.3.13 255.255.255.252 Clock rate 4000000 No shutdown Int g0/0 Ip address 172.29.1.1 255.255.255.0 No shutdown

#### **BOGOTA 3**

En Conf t Int s0/0/0 Ip address 172.29.3.2 255.255.255.252 No shutdown Int s0/0/1 Ip address 172.29.3.6 255.255.255.252 Clock rate 4000000 No shutdown Int s0/1/0 Ip address 172.29.3.14 255.255.255.252 Clock rate 4000000 No shutdown Int g0/0 Ip address 172.29.0.1 255.255.255.0

#### No shutdown

Ahora configuramos RIP en ambas zonas, debe ser en forma independiente y se solicita que sea la version 2.

#### **MEDELLIN 1**

En Conf t Router rip Version 2 No auto-summary Do show ip route connected

| 🖲 MED        | ELLIN1                    |        |            |                  |           |        | —       |   | ×      |
|--------------|---------------------------|--------|------------|------------------|-----------|--------|---------|---|--------|
| Physic       | al Config                 | CLI    | Attributes |                  |           |        |         |   |        |
|              |                           |        | IOS Co     | mmand Line Inter | rface     |        |         |   |        |
| %LII         | NK-5-CHANGE               | D: Int | erface Se  | rial0/1/0,       | changed s | state  | to up   |   | ^      |
| %LII<br>chai | NEPROTO-5-U<br>nged state | DDOWN: | Line pro   | tocol on In      | terface S | Serial | .0/1/0, |   |        |
| %LII         | NK-5-CHANGE               | D: Int | erface Se  | rial0/1/1,       | changed s | state  | to up   |   |        |
| %LII<br>chai | NEPROTO-5-U<br>nged state | to up  | Line pro   | tocol on In      | terface S | Serial | .0/1/1, |   |        |
| MEDI         | ELLIN1>EN                 | _      |            |                  |           |        |         |   |        |
| Ente         | er configur               | ation  | commands,  | one per li       | ne. End   | with   | CNTL/Z  | - |        |
| MEDI         | ELLIN1 (conf              | ig)#R0 | DUTER RIP  |                  |           |        |         |   |        |
| MEDI         | ELLIN1 (conf              | ig-rou | ter) #VERS | ION 2            |           |        |         |   |        |
| MEDI         | SLLINI (conf              | ig-rou | ter) #NO A | UTO-SUMMARY      | CONVECT   | TED.   |         |   |        |
| C            | 172 29 4                  | 0/30   | is direct  | ly connector     | d Seriel  | 0/0/1  |         |   |        |
| č            | 172 29 6                  | 8/30   | is direct  | ly connected     | d. Serial | 0/1/0  |         |   |        |
| č            | 172.29.6.                 | 12/30  | is direc   | tly connect      | ed. Seria | 10/1/  | 1       |   |        |
| С            | 209.17.22                 | 0.0/30 | ) is dire  | ctly connect     | ted, Seri | a10/0  | /0      |   |        |
| MEDI         | T.T.TN1 (conf             | ig-ro  | ter)#      |                  |           |        |         |   | $\sim$ |

Network 172.29.6.0 Network 172.29.6.8 Network 172.29.6.12 Passive-interface s0/0/0

#### **MEDELLIN 2**

En Conf t Router rip Version 2 No auto-summary Do show ip route connected

| MEDELLI   | N 2                 |        |            |                  |           | _          |   | ×      |
|-----------|---------------------|--------|------------|------------------|-----------|------------|---|--------|
| Physical  | Config              | CLI    | Attributes |                  |           |            |   |        |
|           |                     |        | IOS Cor    | nmand Line Inter | face      |            |   |        |
|           |                     |        |            |                  |           |            |   | ^      |
|           |                     |        |            |                  |           |            |   |        |
|           |                     |        |            |                  |           |            |   |        |
|           |                     |        |            |                  |           |            |   |        |
|           |                     |        |            |                  |           |            |   |        |
| %LINK-    | 5-CHANGE            | D: Int | erface Se  | :ial0/0/1, d     | hanged st | ate to up  |   |        |
| a T THERE |                     | DDOWN. | <b>T</b> : |                  |           |            |   |        |
| change    | d state             | to up  | Line pro   | cocol on int     | errace se | ria10/0/1, |   |        |
|           |                     |        |            |                  |           |            |   |        |
| MEDELL    | TNOSEN              |        |            |                  |           |            |   |        |
| MEDELL    | IN2#CONF            | т      |            |                  |           |            |   |        |
| Enter     | configur            | ation  | commands,  | one per lin      | e. End w  | ith CNTL/Z | - |        |
| MEDELL    | IN2 (conf           | ig)#RC | UTER RIP   |                  |           |            |   |        |
| MEDELL    | IN2 (conf           | ig-rou | ter) #VERS | ION 2            |           |            |   |        |
| MEDELL    | IN2 (conf           | ig-rou | ter) #NO A | JTO-SUMMARY      |           | _          |   |        |
| MEDELL    | IN2 (conf           | ig-rou | ter) #DO S | HOW IP ROUTE     | CONNECTE  | D          | - |        |
|           | 72.29.4.            | 0/25   | is direct. | y connected      | , Gigabit | stnernet0/ | 0 |        |
|           | 14.49.0.<br>72.29.6 | 4/20   | is direct. | Ly connected     | , serialo | /0/0       |   |        |
|           | 12.29.0.            | 4/30   | is direct. | ry connected     | , Serialo | /0/1       |   |        |
| MEDELL    | IN2 (conf           | ig-rou | ter)#      |                  |           |            |   | $\sim$ |

Network 172.29.4.0 Network 172.29.6.0 Network 172.29.6.4 Passive-interface g0/0

#### **MEDELLIN 3**

En Conf t Router rip Version 2 No auto-summary Do show ip route connected Network 172.29.4.12 Network 172.29.6.8 Network 172.29.6.4 Network 172.29.4.128 Passive-interface g0/0

```
REDELLIN 3
```

– 🗆 🗙

```
Physical Config CLI
                           Attributes
                                IOS Command Line Interface
 GigabitEthernet0/0, changed state to up
 %LINEPROTO-5-UPDOWN: Line protocol on Interface Serial0/0/0,
 changed state to up
 %LINEPROTO-5-UPDOWN: Line protocol on Interface Serial0/1/0,
 changed state to up
 $LINEPROTO-5-UPDOWN: Line protocol on Interface Serial0/0/1,
 changed state to up
 MEDELLIN3>en
 MEDELLIN3#conf t
 Enter configuration commands, one per line. End with CNTL/2.
 MEDELLIN3 (config) #router rip
 MEDELLIN3(config-router) #version 2
MEDELLIN3(config-router) #no auto-summary
MEDELLIN3(config-router) #do show ip route connected
     172.29.4.128/25 is directly connected, GigabitEthernet0/0
  C
  C
       172.29.6.4/30 is directly connected, Serial0/1/0
172.29.6.8/30 is directly connected, Serial0/0/0
172.29.6.12/30 is directly connected, Serial0/0/1
  С
  С
 MEDELLIN3 (config-router) #
```

### **BOGOTA 1**

En Conf t Router rip Version 2 No auto-summary Do show ip route connected

| ROGOTA1                                                                                                    | —                                               |       | $\times$ |
|----------------------------------------------------------------------------------------------------|-------------------------------------------------|-------|----------|
| Physical Config CLI Attributes                                                                                                    |                                                 |       |          |
| IOS Command Line Interface                                                                                                    |                                                 |       |          |
| <pre>%LINEPROTO-5-UPDOWN: Line protocol on Interface Se<br/>changed state to up</pre>                                                                                                    | erial0/1/                                       | ο,    | ^        |
| <pre>%LINEPROTO-5-UPDOWN: Line protocol on Interface Se<br/>changed state to up</pre>                                                                                                    | erial0/0/                                       | 1,    |          |
| <pre>%LINEPROTO-5-UPDOWN: Line protocol on Interface Se<br/>changed state to up</pre>                                                                                                    | erial0/0/                                       | ο,    |          |
| BOGOTAl><br>BOGOTAl>en<br>BOGOTAljen<br>BOGOTAlgconft<br>Enter configuration commands, one per line. End y<br>BOGOTAl(config-router) #version 2<br>BOGOTAl(config-router) #version 2<br>BOGOTAl(config-router) #no auto-summary<br>BOGOTAl(config-router) #do show ip route connected<br>C 172.29.3.0/30 is directly connected, Serial(<br>C 172.29.3.4/30 is directly connected, Serial(<br>C 172.29.3.8/30 is directly connected, Serial(<br>C 209.17.220.4/30 is directly connected, Serial(<br>BOGOTAl(config-router)# | vith CNTL<br>0/1/0<br>0/1/1<br>0/0/1<br>al0/0/0 | /z.   | ۲        |
| Ctrl+F6 to exit CLI focus                                                                                                    | Сору                                            | Paste |          |
|                                                                                                    |                                                 |       |          |

Network 172.29.3.0

Network 172.29.3.4 Network 172.29.3.8 Passive-interface s0/0/0

### **BOGOTA 2**

En Conf t Router rip Version 2 No auto-summary Do show ip route connected

| Physical Config                                                                                                    | CLI                                                                                                    | Attributes                                                                                |                                                        |                                               |                          |                                   |                 |   |  |
|----------------------------------------------------------------------------------------------------|----------------------------------------------------------------------------------------------------|-------------------------------------------------------------------------------------------|--------------------------------------------------------|-----------------------------------------------|--------------------------|-----------------------------------|-----------------|---|--|
|                                                                                                    |                                                                                                    | IOS Co                                                                                    | mmand Line I                                           | Interface                                     |                          |                                   |                 |   |  |
| %LINK-5-CHANGE                                                                                                    | D: Inte                                                                                                    | rface Se                                                                                  | ria10/0/1                                              | l, chang                                      | ged st                   | ate t                             | o up            |   |  |
| AT THE DROTO - 5 - 11                                                                                                    | IDDOWN.                                                                                                    |                                                                                           | *****                                                  | Tatavé                                        |                          |                                   |                 |   |  |
| GigabitEtherne                                                                                                    | t0/0, c                                                                                                    | hanged s                                                                                  | tate to u                                              | ap                                            | ice                      |                                   |                 |   |  |
|                                                                                                    |                                                                                                    |                                                                                           | _                                                      | _                                             | _                        |                                   |                 |   |  |
| %LINEPROTO-5-0<br>changed state                                                                                                    | to up                                                                                                    | Line pro                                                                                  | tocol on                                               | Interfa                                       | ace Se                   | rial                              | 0/0/1,          |   |  |
|                                                                                                    |                                                                                                    |                                                                                           |                                                        |                                               |                          |                                   |                 |   |  |
|                                                                                                    |                                                                                                    |                                                                                           |                                                        |                                               |                          |                                   |                 |   |  |
| %LINEPROTO-5-U                                                                                                    | PDOWN:                                                                                                    | Line pro                                                                                  | tocol on                                               | Interfa                                       | ace Se                   | rialO                             | 0/0/0,          |   |  |
| <pre>%LINEPROTO-5-U changed state</pre>                                                                                                    | to up                                                                                                    | Line pro                                                                                  | tocol on                                               | Interfa                                       | ace Se                   | rialO                             | 0/0/0,          |   |  |
| %LINEPROTO-5-U<br>changed state<br>BOGOTA2>en                                                                                                    | IPDOWN: :<br>to up                                                                                                    | Line pro                                                                                  | tocol on                                               | Interfa                                       | ace Se                   | rialO                             | 0/0/0,          |   |  |
| <pre>%LINEPROTO-5-U changed state BOGOTA2&gt;en BOGOTA2#conf t</pre>                                                                                                    | DOWN: :                                                                                                    | Line pro                                                                                  | tocol on                                               | Interfa                                       | ace Se                   | rialO                             | 0/0/0,          |   |  |
| <pre>%LINEPROTO-5-U changed state BOGOTA2&gt;en BOGOTA2#conf t Enter configur</pre>                                                                                                    | TPDOWN: to up                                                                                                    | Line pro<br>ommands,                                                                      | tocol on<br>one per                                    | Interfalline.                                 | ace Se<br>End w          | rial0                             | )/0/0,<br>NTL/Z | - |  |
| <pre>%LINEPROTO-5-U changed state BOGOTA2&gt;en BOGOTA2#conf t Enter configur BOGOTA2 (config</pre>                                                                                             | PDOWN: to up<br>to up<br>ation control of the second second seco                                                                                                    | Line pro<br>ommands,<br>r rip                                                             | one per                                                | Interfa                                       | ace Se<br>End w          | vith C                            | )/0/0,<br>NTL/Z | - |  |
| <pre>%LINEPROTO-5-U changed state BOGOTA2&gt;en BOGOTA2#conf t Enter configur BOGOTA2 (config BOGOTA2 (config</pre>                                                                             | TPDOWN:<br>to up<br>ation c<br>) #route<br>router                                                                                                    | Line pro<br>ommands,<br>r rip<br>)‡versio                                                 | one per<br>n 2                                         | Interfa                                       | ace Se<br>End W          | rial0                             | )/0/0,<br>NTL/Z | - |  |
| <pre>%LINEPROTO-5-U changed state BOGOTA2&gt;en BOGOTA2#conf t Enter configur BOGOTA2 (config BOGOTA2 (config BOGOTA2 (config</pre>                                                             | TPDOWN:<br>to up<br>ation c<br>) #route<br>-router<br>-router                                                                                                    | ommands,<br>r rip<br>)#versio<br>)#no aut                                                 | one per<br>n 2<br>o-summary                            | Interfa<br>line.                              | ace Se<br>End W          | vith C                            | )/0/0,<br>MTL/Z | - |  |
| <pre>%LINEPROTO-5-U changed state BOGOTA2&gt;en BOGOTA2#conf t Enter configur BOGOTA2 (config BOGOTA2 (config BOGOTA2 (config BOGOTA2 (config</pre>                                             | <pre>pDOWN:<br/>to up<br/>ation c<br/>} #route<br/>-router<br/>-router<br/>-router</pre>                                                                                                    | ommands,<br>r rip<br>)#versio<br>)#do sho                                                 | tocol on<br>one per<br>n 2<br>o-summary<br>w ip rout   | Interfa<br>line.<br>Y<br>te conne             | End w                    | vith C                            | )/0/0,<br>MTL/Z | - |  |
| <pre>%LINEPROTO-5-U<br/>changed state<br/>BOGOTA2&gt;en<br/>BOGOTA2#conf t<br/>Enter configur<br/>BOGOTA2 (config<br/>BOGOTA2 (config<br/>BOGOTA2 (config<br/>C 172.29.1.</pre>                 | TPDOWN:<br>to up<br>ation c<br>) froute<br>-router<br>-router<br>-router<br>0/24 i                                                                                                    | <pre>commands,<br/>r rip<br/>) #versio<br/>) # no aut<br/>) # do sho<br/>s direct</pre>   | one per<br>n 2<br>o-summary<br>w ip rout<br>ly connect | Interfa<br>line.<br>y<br>te conne<br>cted, Gi | End w<br>ected<br>igabit | rial0<br>with C                   | NTL/2           | - |  |
| <pre>%LINEPROTO-5-U<br/>changed state<br/>BOGOTA2&gt;en<br/>BOGOTA2#conf t<br/>Enter configur<br/>BOGOTA2 (config<br/>BOGOTA2 (config<br/>BOGOTA2 (config<br/>C 172.29.1.<br/>C 172.29.3.</pre> | repown:<br>to up<br>(reation c<br>reation c<br>r | Line pro<br>ommands,<br>r rip<br>)#versio<br>)#no aut<br>)#do sho<br>s direct<br>s direct | one per<br>n 2<br>o-summary<br>w ip rout<br>ly connect | Interfa<br>line.<br>y<br>cted, Gi<br>cted, Se | End w<br>ected<br>igabit | erial<br>vith C<br>Ether<br>0/0/0 | NTL/2           |   |  |

Network 172.29.3.8 Network 172.29.3.12 Passive-interface g0/0

### **BOGOTA 3**

En Conf t Router rip Version 2 No auto-summary Do show ip route connected

```
 BOGOTA 3
                                                                                     \times
 Physical Config CLI
                             Attributes
                                   IOS Command Line Interface
   GigabitEthernet0/0, changed state to up
   %LINEPROTO-5-UPDOWN: Line protocol on Interface Serial0/0/0,
   changed state to up
   %LINEPROTO-5-UPDOWN: Line protocol on Interface Serial0/0/1,
   changed state to up
   %LINEPROTO-5-UPDOWN: Line protocol on Interface Serial0/1/0,
   changed state to up
   BOGOTA3>en
   BOGOTA3#conf t
   Enter configuration commands, one per line. End with CNTL/2.
   BOGOTA3(config) #router rip
   BOGOTA3(config-router) #version 2
   BOGOTA3(config-router)#no auto-summary
BOGOTA3(config-router)#do show ip route connected
         172.29.0.0/24 is directly connected, GigabitEthernet0/0
172.29.3.0/30 is directly connected, Serial0/0/0
172.29.3.4/30 is directly connected, Serial0/0/1
172.29.3.12/30 is directly connected, Serial0/1/0
    C
    C
    С
    С
  BOGOTA3 (config-router) #
```

Network 172.29.3.0 Network 172.29.0.0 Network 172.29.3.4 Network 172.29.3.12 Passive-interface g0/0

Ahora hacemos verificacion de las redes conesctedas que usamos por medio del codigo *show ip route* en los router MEDELLIN 1 Y BOGOTA 1; tambien podemos encontrar la red principal por medio del codigo *show running-config.* 

```
HEDELLINIShow ip route
Codes: L - local, C - connected, S - static, R - RIP, M - mobile, B - BGP
D - EIGRP, EX - EIGRP external, O - OSPF, IA - OSPF inter area
       N1 - OSDF NSSA external type 1, N2 - OSDF NSSA external type 2
E1 - OSDF external type 1, E2 - OSDF external type 2, E - EGP
       i - IS-IS, L1 - IS-IS level-1, L2 - IS-IS level-2, ia - IS-IS inter area
         - candidate default, U - per-user static route, o - ODR
       P - periodic downloaded static route
Gateway of last resort is not set
     172.29.0.0/16 is variably subnetted, 9 subnets, 3 masks
        172.29.4.0/25 [120/1] via 172.29.6.2, 00:00:11, Serial0/0/1
R
R
        172.29.4.128/25 [120/1] via 172.29.6.14, 00:00:10, Serial0/1/1
                          [120/1] via 172.29.6.10, 00:00:10, Serial0/1/0
c
        172.29.6.0/30 is directly connected, Serial0/0/1
        172.29.6.1/32 is directly connected, Serial0/0/1
L
R
        172.29.6.4/30 [120/1] via 172.29.6.2, 00:00:11, Seria10/0/1
                        [120/1] via 172.29.6.14, 00:00:10, Serial0/1/1
                        [120/1] via 172.29.6.10, 00:00:10, Serial0/1/0
c
        172.29.6.8/30 is directly connected, Serial0/1/0
         172.29.€.9/32 is directly connected, Serial0/1/0
L
C
         172.29.6.12/30 is directly connected, Serial0/1/1
L
        172.29.6.13/32 is directly connected, Serial0/1/1
     209.17.220.0/24 is variably subnetted, 2 subnets, 2 masks
c
        209.17.220.0/30 is directly connected, Serial0/0/0
        209.17.220.2/32 is directly connected, Serial0/0/0
```

#### MEDELLIN1

– 🗆 🗙

```
Physical Config CLI Attributes
                         IOS Command Line Interface
 interface Serial0/1/0
 ip address 172.29.6.9 255.255.255.252
 clock rate 4000000
 T
 interface Serial0/1/1
 ip address 172.29.6.13 255.255.255.252
 clock rate 4000000
 1
 interface Vlanl
 no ip address
 shutdown
 router rip
 version 2
 passive-interface Serial0/0/0
 network 172.29.0.0
 no auto-summary
 T
 ip classless
 ip flow-export version 9
```

```
BOGOTAl>en
BOGOTAl#show ip route
Codes: L - local, C - connected, S - static, R - RIP, M - mobile, B - BGP
      D - EIGRP, EX - EIGRP external, O - OSPF, IA - OSPF inter area
      N1 - OSPF NSSA external type 1, N2 - OSPF NSSA external type 2
      E1 - OSDF external type 1, E2 - OSDF external type 2, E - EGD
      1 - IS-IS, L1 - IS-IS level-1, L2 - IS-IS level-2, 1a - IS-IS inter area
       * - candidate default, U - per-user static route, o - ODR
      P - periodic downloaded static route
Gateway of last resort is not set
     172.29.0.0/16 is variably subnetted, 9 subnets, 3 masks
R
        172.29.0.0/24 [120/1] via 172.29.3.2, 00:00:21, Serial0/1/0
                      [120/1] via 172.29.3.6, 00:00:21, Serial0/1/1
       172.29.1.0/24 [120/1] via 172.29.3.10, 00:00:22, Serial0/0/1
R
C
       172.29.3.0/30 is directly connected, Serial0/1/0
       172.29.3.1/32 is directly connected, Serial0/1/0
L
c
        172.29.3.4/30 is directly connected, Serial0/1/1
L
        172.29.3.5/32 is directly connected, Serial0/1/1
C
       172.29.3.8/30 is directly connected, Serial0/0/1
       172.29.3.9/32 is directly connected, Serial0/0/1
L
R
       172.29.3.12/30 [120/1] via 172.29.3.10, 00:00:22, Seria10/0/1
                       [120/1] via 172.29.3.2, 00:00:21, Serial0/1/0
                       [120/1] via 172.29.3.6, 00:00:21, Serial0/1/1
     209.17.220.0/24 is variably subnetted, 2 subnets, 2 masks
C,
       209.17.220.4/30 is directly connected, Serial0/0/0
L
        209.17.220.6/32 is directly connected, Serial0/0/0
```

```
P BOGOTA1
                                                                  Ma
 Physical Config CLI Attributes
                           IOS Command Line Interface
    clock rate 4000000
   interface Serial0/1/0
   ip address 172.29.3.1 255.255.255.252
    clock rate 4000000
   interface Serial0/1/1
   ip address 172.29.3.5 255.255.255.252
   clock rate 4000000
   interface Vlanl
   no ip address
   shutdown
   router rip
   version 2
   passive-interface Serial0/0/0
   network 172.29.0.0
   no auto-summary
  ip classless
   ip flow-export version 9
```

b. Los routers Bogota1 y Medellín deberán añadir a su configuración de enrutamiento una ruta por defecto hacia el ISP y, a su vez, redistribuirla dentro de las publicaciones de RIP.

Añadimos las configuraciones solicitadas.

#### **MEDELLIN 1**

```
En
Conf t
Ip route 0.0.0.0 0.0.0.0 209.17.220.1
Router rip
Default-information originate
Show ip-route
(buscamos dentro de las direcciones la que nos da salida a red la identifica un *)
```

```
Gateway of last resort is 209.17.220.1 to network 0.0.0.0
          172.29.0.0/16 is variably subnetted, 9 subnets, 3 masks
172.29.4.0/25 [120/1] via 172.29.6.2, 00:00:10, Serial0/0/1
172.29.4.128/25 [120/1] via 172.29.6.10, 00:00:15, Serial0/1/0
[120/1] via 172.29.6.14, 00:00:15, Serial0/1/1
Þ
R
                172.29.6.0/30 is directly connected, Serial0/0/1
172.29.6.1/32 is directly connected, Serial0/0/1
С
L
               172.29.6.4/30 [120/1] via 172.29.6.10, 00:00:15, Serial0/1/0
[120/1] via 172.29.6.14, 00:00:15, Serial0/1/1
[120/1] via 172.29.6.14, 00:00:15, Serial0/1/1
[120/1] via 172.29.6.2, 00:00:10, Serial0/0/1
172.29.6.8/30 is directly connected, Serial0/1/0
172.29.6.9/32 is directly connected, Serial0/1/0
R
c
L
                172.29.6.12/30 is directly connected, Serial0/1/1
172.29.6.13/32 is directly connected, Serial0/1/1
С
L
         209.17.220.0/24 is variably subnetted, 3 subnets, 2 masks
209.17.220.0/30 is directly connected, Serial0/0/0
С
                209.17.220.1/32 is directly connected, Serial0/0/0
С
L
                209.17.220.2/32 is directly connected, Serial0/0/0
S*
         0.0.0.0/0 [1/0] via 209.17.220.1
MEDELLIN1#
```

### **BOGOTA 1**

En Conf t Ip route 0.0.0.0 0.0.0.0 209.17.220.5 Router rip Default-information originate Show ip-route (buscamos dentro de las direcciones la que nos da salida a red la identifica un \*)

| Gateway of last resort is 172.29.3.1 to network 0.0.0.0    |
|------------------------------------------------------------|
| 172.29.0.0/16 is variably subnetted, 10 subnets, 3 masks   |
| C 172.29.0.0/24 is directly connected, GigabitEthernet0/0  |
| L 172.29.0.1/32 is directly connected, GigabitEthernet0/0  |
| R 172.29.1.0/24 [120/1] via 172.29.3.13, 00:00:24,         |
| Serial0/1/0                                                |
| C 172.29.3.0/30 is directly connected, Serial0/0/0         |
| L 172.29.3.2/32 is directly connected, Serial0/0/0         |
| C 172.29.3.4/30 is directly connected, Serial0/0/1         |
| L 172.29.3.6/32 is directly connected, Serial0/0/1         |
| R 172.29.3.8/30 [120/1] via 172.29.3.13, 00:00:24,         |
| Serial0/1/0                                                |
| [120/1] via 172.29.3.1, 00:00:22,                          |
| Serial0/0/0                                                |
| [120/1] via 172.29.3.5, 00:00:22,                          |
| Serial0/0/1                                                |
| C 172.29.3.12/30 is directly connected, Serial0/1/0        |
| L 172.29.3.14/32 is directly connected, Serial0/1/0        |
| R* 0.0.0.0/0 [120/1] via 172.29.3.1, 00:00:22, Serial0/0/0 |
| [120/1] via 172.29.3.5, 00:00:22, Serial0/0/1              |

C.El router ISP deberá tener una ruta estática dirigida hacia cada red interna de Bogotá y Medellín para el caso se sumarizan las subredes de cada uno a /22.

| MEDELLIN      |     |    | 128 | 64 | 32 | 16 | 8 | 4   | 2 | 1 | 128 | 64 | 32 | 16 | 8 | 4   | 2 | 1 |
|---------------|-----|----|-----|----|----|----|---|-----|---|---|-----|----|----|----|---|-----|---|---|
| 172.29.4.0    | 172 | 29 | 0   | 0  | 0  | 0  | 0 | 1   | 0 | 0 | 0   | 0  | 0  | 0  | 0 | 0   | 0 | 0 |
| 172.29.4.128  | 172 | 29 | 0   | 0  | 0  | 0  | 0 | 1   | 0 | 0 | 1   | 0  | 0  | 0  | 0 | 0   | 0 | 0 |
| 172.29.6.0    | 172 | 29 | 0   | 0  | 0  | 0  | 0 | 1   | 1 | 0 | 0   | 0  | 0  | 0  | 0 | 0   | 0 | 0 |
| 172.29.6.12   | 172 | 29 | 0   | 0  | 0  | 0  | 0 | 1   | 1 | 0 | 0   | 0  | 0  | 0  | 1 | 1   | 0 | 0 |
| 172.29.6.8    | 172 | 29 | 0   | 0  | 0  | 0  | 0 | 1   | 1 | 0 | 0   | 0  | 0  | 0  | 1 | 0   | 0 | 0 |
| 172.29.6.4    | 172 | 29 | 0   | 0  | 0  | 0  | 0 | 1   | 1 | 0 | 0   | 0  | 0  | 0  | 0 | 1   | 0 | 0 |
| 172.29.4.0/22 | 172 | 29 | 0   | 0  | 0  | 0  | 0 | - 4 | 0 | 0 | 0   | 0  | 0  | 0  | 0 | 0   | 0 | 0 |
|               |     |    |     |    |    |    |   |     |   |   |     |    |    |    |   |     |   |   |
|               |     |    |     |    |    |    |   |     |   |   |     |    |    |    |   |     |   |   |
| BOGOTA        |     |    | 128 | 64 | 32 | 16 | 8 | - 4 | 2 | 1 | 128 | 64 | 32 | 16 | 8 | - 4 | 2 | 1 |
| 172.29.1.0    | 172 | 29 | 0   | 0  | 0  | 0  | 0 | 0   | 0 | 1 | 0   | 0  | 0  | 0  | 0 | 0   | 0 | 0 |
| 172.29.3.0    | 172 | 29 | 0   | 0  | 0  | 0  | 0 | 0   | 1 | 1 | 0   | 0  | 0  | 0  | 0 | 0   | 0 | 0 |
| 172.29.0.0    | 172 | 29 | 0   | 0  | 0  | 0  | 0 | 0   | 0 | 0 | 0   | 0  | 0  | 0  | 0 | 0   | 0 | 0 |
| 172.29.3.8    | 172 | 29 | 0   | 0  | 0  | 0  | 0 | 0   | 1 | 1 | 0   | 0  | 0  | 0  | 0 | 0   | 0 | 0 |
| 172.29.3.4    | 172 | 29 | 0   | 0  | 0  | 0  | 0 | 0   | 1 | 1 | 0   | 0  | 0  | 0  | 0 | 1   | 0 | 0 |
| 172.29.3.12   | 172 | 29 | 0   | 0  | 0  | 0  | 0 | 0   | 1 | 1 | 0   | 0  | 0  | 0  | 1 | 1   | 0 | 0 |
| 172.29.4.0/22 | 172 | 29 | 0   | 0  | 0  | 0  | 0 | 0   | 0 | 0 | 0   | 0  | 0  | 0  | 0 | 0   | 0 | 0 |
|               |     |    |     |    |    |    |   |     |   |   |     |    |    |    |   |     |   |   |

Sumarizamos en excel y procedemos a configurar las rutas en ISP

ISP en Conf t Ip route 172.29.4.0 255.255.255.0 209.17.220.2 Ip route 172.29.0.0 255.255.255.0 209.17.220.6

### Parte 2: Tabla de Enrutamiento.

a. Verificar la tabla de enrutamiento en cada uno de los routers para comprobar las redes y sus rutas.

Hacemos verificacion por medio de envio de paquetes para verificar redes y rutas.

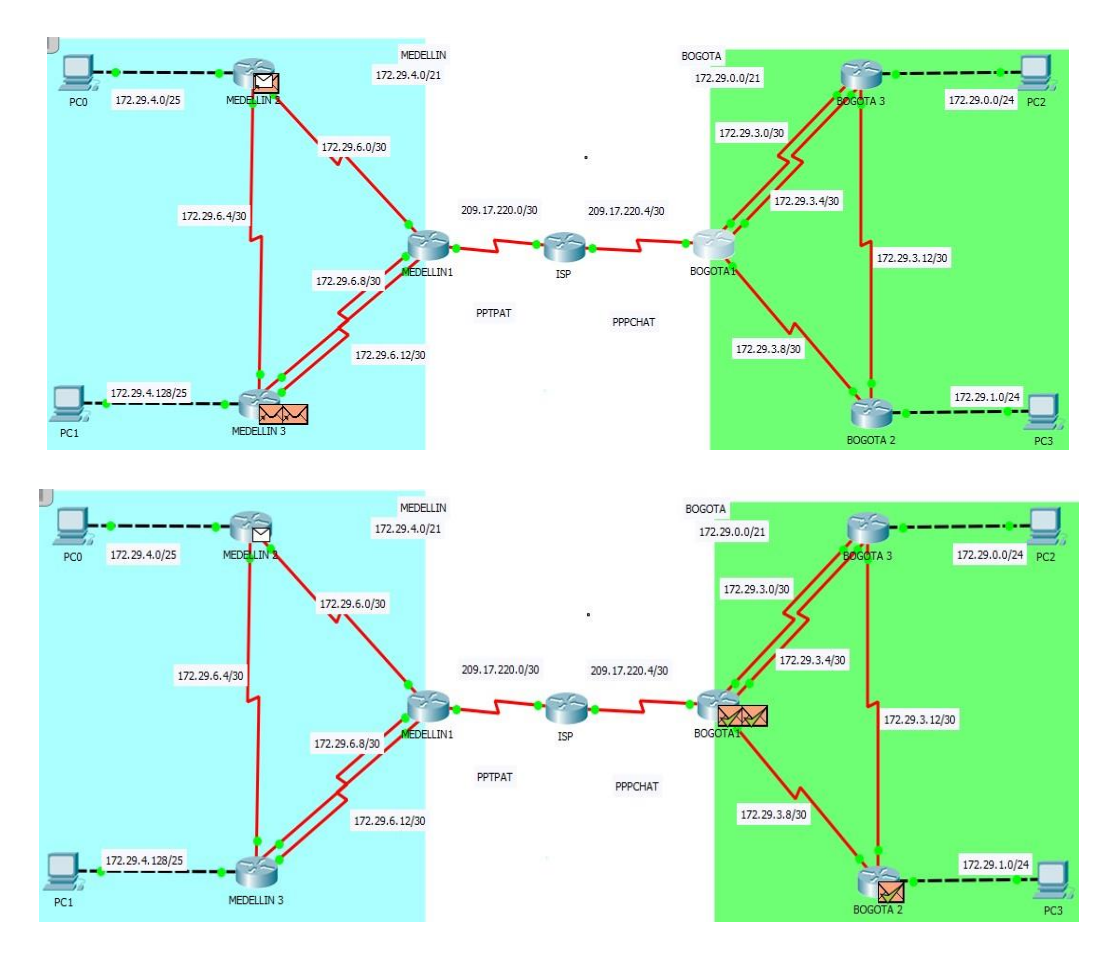

b. Verificar el balanceo de carga que presentan los routers.

El balanceo de cargas lo podemos notar en las conexiones dobles donde se balancea el envio de informacion y lo podemos ver en las rutas delos router con mas de una conexión. Tomamos como ejemplo MEDELLIN 1 donde en la ruta 172.29.6.4/30 encontramos e rutas de transito de informacion.

#### MEDELLIN 1 enable show ip route

```
MEDELLIN1#SHOW IP ROUTE
Codes: L = local, C = connected, S = static, R = RIP, M = mobile, B = BGP
D = EIGRD, EX = EIGRD external, O = OSPF, IA = OSPF inter area
N1 = OSPF NSSA external type 1, N2 = OSPF NSSA external type 2
       E1 - OSPF external type 1, E2 - OSPF external type 2, E - EGP
       i - IS-IS, L1 - IS-IS level-1, L2 - IS-IS level-2, ia - IS-IS inter area
        * - candidate default, U - per-user static route, o - ODR
       P - periodic downloaded static route
Gateway of last resort is not set
     172.29.0.0/16 is variably subnetted, 9 subnets, 3 masks
        172.29.4.0/25 [120/1] via 172.29.6.2, 00:00:01, Seria10/0/1
2
         172.29.4.128/25 [120/1] via 172.29.6.10, 00:00:02, Serial0/1/0
R
                          [120/1] via 172.29.6.14, 00:00:02, Serial0/1/1
С
        172.29.6.0/30 is directly connected, Serial0/0/1
        172.29.6.1/32 is directly connected, Serial0/0/1
L
R
        172.29.6.4/30 [120/1] via 172.29.6.2, 00:00:01, Serial0/0/1
                         [120/1] via 172.29.6.10, 00:00:02, Serial0/1/0
                         [120/1] via 172.29.6.14, 00:00:02, Serial0/1/1
```

c. Obsérvese en los routers Bogotá1 y Medellín1 cierta similitud por su ubicación, por tener dos enlaces de conexión hacia otro router y por la ruta por defecto que manejan.

BOGOTA 1 Y MEDELLIN1 son redes similares, en numero de conexiones, se conectan a igual numero de routers y se conectan con ISP.

d. Los routers Medellín2 y Bogotá2 también presentan redes conectadas directamente y recibidas mediante RIP.

### **MEDELLIN 2 – BOGOTA 2**

Enable Show ip route

|   | 172.29.0.0/16 is variably subnetted, 9 subnets, 3 masks      |
|---|--------------------------------------------------------------|
| R | 172.29.0.0/24 [120/1] via 172.29.3.14, 00:00:16, Serial0/0/1 |
| C | 172.29.1.0/24 is directly connected, GigabitEthernet0/0      |
| L | 172.29.1.1/32 is directly connected, GigabitEthernet0/0      |
| R | 172.29.3.0/30 [120/1] via 172.29.3.9, 00:00:23, Serial0/0/0  |
|   | [120/1] via 172.29.3.14, 00:00:16, Serial0/0/1               |
| R | 172.29.3.4/30 [120/1] via 172.29.3.9, 00:00:23, Seria10/0/0  |
|   | [120/1] via 172.29.3.14, 00:00:16, Serial0/0/1               |
| C | 172.29.3.8/30 is directly connected, Serial0/0/0             |
| L | 172.29.3.10/32 is directly connected, Serial0/0/0            |
| C | 172.29.3.12/30 is directly connected, Serial0/0/1            |
| L | 172.29.3.13/32 is directly connected, Serial0/0/1            |
|   |                                                              |

BOGOTA2#

172.29.0.0/16 is variably subnetted, 9 subnets, 3 masks C 172.29.4.0/25 is directly connected, GigabitEthernet0/0 L 172.29.4.1/32 is directly connected, GigabitEthernet0/0 R 172.29.4.128/25 [120/1] via 172.29.6.6, 00:00:07, Serial0/0/1 C 172.29.6.0/30 is directly connected, Serial0/0/0 L 172.29.6.2/32 is directly connected, Serial0/0/0 C 172.29.6.4/30 is directly connected, Serial0/0/1 L 172.29.6.5/32 is directly connected, Serial0/0/1 R 172.29.6.8/30 [120/1] via 172.29.6.1, 00:00:27, Serial0/0/0 [120/1] via 172.29.6.6, 00:00:07, Serial0/0/1 172.29.6.12/30 [120/1] via 172.29.6.1, 00:00:27, Serial0/0/0 R [120/1] via 172.29.6.6, 00:00:07, Serial0/0/1

MEDELLIN2#

e. Las tablas de los routers restantes deben permitir visualizar rutas redundantes para el caso de la ruta por defecto.

El balanceo de cargas tambien se representa con los conexiones redundantes, esto lo podemos observar en MEDELLIN 3 Y BOGOTA 3, por medio del codigo show ip route.

#### **MEDELLIN 3 – BOGOTA 3**

Enable Show ip route

#### Medellin 3

MEDELLIN3#SHOW IP ROUTE Codes: L = local, C = connected, S = static, R = RIP, N = mobile, B = BGP D = EIGRD, EX = EIGRD external, O = OSPF, IA = OSPF inter area N1 = OSPF NSSA external type 1, N2 = OSPF NSSA external type 2 E1 = OSPF external type 1, E2 = OSPF external type 2, E = EGP i = IS=IS, L1 = IS=IS level=1, L2 = IS=IS level=2, ia = IS=IS inter area \* = candidate default, U = per-user static route, o = ODR P = periodic downloaded static route

Gateway of last resort is not set

172.29.0.0/16 is variably subnetted, 10 subnets, 3 masks R 172.29.4.0/25 [120/1] via 172.29.6.5, 00:00:10, Serial0/1/0 C 172.29.4.129/25 is directly connected, GigabitEthernet0/0 L 172.29.4.129/32 is directly connected, GigabitEthernet0/0 R 172.29.6.0/30 [120/1] via 172.29.6.5, 00:00:01, Serial0/1/0 [120/1] via 172.29.6.13, 00:00:01, Serial0/0/1

#### **Bogota 3**

|   | 172.29.0.0/16 is variably subnetted, 10 subnets, 3 masks     |
|---|--------------------------------------------------------------|
| C | 172.29.0.0/24 is directly connected, GigabitEthernet0/0      |
| L | 172.29.0.1/32 is directly connected, GigabitEthernet0/0      |
| R | 172.29.1.0/24 [120/1] via 172.29.3.13, 00:00:06, Serial0/1/0 |
| C | 172.29.3.0/30 is directly connected, Serial0/0/0             |
| L | 172.29.3.2/32 is directly connected, Serial0/0/0             |
| C | 172.29.3.4/30 is directly connected, Serial0/0/1             |
| L | 172.29.3.6/32 is directly connected, Serial0/0/1             |
| R | 172.29.3.8/30 [120/1] via 172.29.3.1, 00:00:14, Serial0/0/0  |
|   | [120/1] via 172.29.3.5, 00:00:14, Serial0/0/1                |
|   | <pre>[120/1] via 172.29.3.13, 00:00:0€, Serial0/1/0</pre>    |
| C | 172.29.3.12/30 is directly connected, Serial0/1/0            |

f.El router ISP solo debe indicar sus rutas estáticas adicionales a las directamente conectadas.

Cuando configuramos RIP en ambas zonas, pudimos visualizar las interfaces pasivas de los router, aquí mostramos cada una de ellas.

Passive-interface s0/0/0 MEDELLIN1 Passive-interface g0/0 MEDELLIN2 Passive-interface g0/0 MEDELLIN3 Passive-interface s0/0/0 BOGOTA1 Passive-interface g0/0 BOGOTA2 Passive-interface g0/0 BOGOTA3

### Parte 3: Deshabilitar la propagación del protocolo RIP.

a. Para no propagar las publicaciones por interfaces que no lo requieran se debe deshabilitar la propagación del protocolo RIP, en la siguiente tabla se indican las interfaces de cada router que no necesitan desactivación.

| ROUTER    | INTERFAZ                    |              |
|-----------|-----------------------------|--------------|
| Bogota1   | SERIAL0/0/1;<br>SERIAL0/1/1 | SERIAL0/1/0; |
| Bogota2   | SERIAL0/0/0; SERIA          | L0/0/1       |
| Bogota3   | SERIAL0/0/0;<br>SERIAL0/1/0 | SERIAL0/0/1; |
| Medellín1 | SERIAL0/0/0;<br>SERIAL0/1/1 | SERIAL0/0/1; |
| Medellín2 | SERIAL0/0/0; SERIA          | L0/0/1       |
| Medellín3 | SERIAL0/0/0;<br>SERIAL0/1/0 | SERIAL0/0/1; |
| ISP       | No lo requiere              |              |

En la parte 1 cuando configuramos los routers y RIP se configuraron estas interfaces y todo lo demás se deshabilito porque no era necesario.

#### Parte 4: Verificación del protocolo RIP.

a. Verificar y documentar las opciones de enrutamiento configuradas en los routers, como el **passive interface** para la conexión hacia el ISP, la versión de RIP y las interfaces que participan de la publicación entre otros datos.

**passive interface:** Una interface pasiva lo que hace es que no envía ningún tipo de paquete, ni hellos ni cualquier otro tipos de paquetes. Es decir que por esa interfaces no podremos tener neighbors o vecinos pero si anunciara las redes de dichas interfaces.

**Rip version 2:** Soporta subredes, CIDR y VLSM. Soporta autenticación utilizando uno de los siguientes mecanismos: no autentificación, autentificación mediante contraseña, autentificación mediante contraseña codificada

b. Verificar y documentar la base de datos de RIP de cada router, donde se informa de manera detallada de todas las rutas hacia cada red.

| MEDELLIN1 —                                                                                     | > |
|-------------------------------------------------------------------------------------------------|---|
| Physical Config CLI Attributes                                                                  |   |
| IOS Command Line Interface                                                                      |   |
| <pre>%LINK-5-CHANGED: Interface Serial0/1/0, changed state to up</pre>                          | ^ |
| <pre>%LINEPROTO-5-UPDOWN: Line protocol on Interface Serial0/1/0,<br/>changed state to up</pre> |   |
| %LINK-5-CHANGED: Interface Serial0/1/1, changed state to up                                     |   |
| <pre>%LINEPROTO-5-UPDOWN: Line protocol on Interface Serial0/1/1,<br/>changed state to up</pre> |   |
| MEDELLIN1>EN                                                                                    |   |
| MEDELLIN1#CONF T<br>Enter configuration commands, one per line. End with CNTL/Z.                |   |
| MEDELLIN1 (config) #ROUTER RIP                                                                  |   |
| MEDELLIN1 (config-router) #VERSION 2                                                            |   |
| MEDELLINI (config-router) #NO AUTO-SUMMARY                                                      |   |
| C 172.29.6.0/30 is directly connected. Serial0/0/1                                              |   |
| C 172.29.6.8/30 is directly connected, Serial0/1/0                                              |   |
| C 172.29.6.12/30 is directly connected, Serial0/1/1                                             |   |
| C 209.17.220.0/30 is directly connected, Serial0/0/0                                            |   |
| MEDELLIN1 (config-router) #                                                                     | ~ |

| hysical (                                                                                                    | Config                                                                                                    | CLI                                                                        | Att                                                     | ributes                                                                |                                           |                                               |                                                         |                                                 |                                            |                                     |                                     |     |   |
|----------------------------------------------------------------------------------------------------|----------------------------------------------------------------------------------------------------|----------------------------------------------------------------------------|---------------------------------------------------------|------------------------------------------------------------------------|-------------------------------------------|-----------------------------------------------|---------------------------------------------------------|-------------------------------------------------|--------------------------------------------|-------------------------------------|-------------------------------------|-----|---|
|                                                                                                    |                                                                                                    |                                                                            |                                                         | IOS Cor                                                                | nman                                      | d Line I                                      | nterfa                                                  | ce                                              |                                            |                                     |                                     |     |   |
|                                                                                                    |                                                                                                    |                                                                            |                                                         |                                                                        |                                           |                                               |                                                         |                                                 |                                            |                                     |                                     |     | ~ |
|                                                                                                    |                                                                                                    |                                                                            |                                                         |                                                                        |                                           |                                               |                                                         |                                                 |                                            |                                     |                                     |     |   |
|                                                                                                    |                                                                                                    |                                                                            |                                                         |                                                                        |                                           |                                               |                                                         |                                                 |                                            |                                     |                                     |     |   |
|                                                                                                    |                                                                                                    |                                                                            |                                                         |                                                                        |                                           |                                               |                                                         |                                                 |                                            |                                     |                                     |     |   |
|                                                                                                    |                                                                                                    |                                                                            |                                                         |                                                                        |                                           |                                               |                                                         |                                                 |                                            |                                     |                                     |     |   |
|                                                                                                    |                                                                                                    |                                                                            |                                                         |                                                                        |                                           |                                               |                                                         |                                                 |                                            |                                     |                                     |     |   |
|                                                                                                    |                                                                                                    |                                                                            |                                                         |                                                                        |                                           |                                               |                                                         |                                                 |                                            |                                     |                                     |     |   |
| %LINK-5-                                                                                                    | CHANGEI                                                                                                    | : Int                                                                      | erfa                                                    | ce Se                                                                  | rial                                      | .0/0/1                                        | , cha                                                   | anged                                           | lsta                                       | te 1                                | to up                               |     |   |
| %LINK-5-                                                                                                    | CHANGEI                                                                                                    | ): Int                                                                     | erfa                                                    | ice Se                                                                 | rial                                      | .0/0/1                                        | , cha                                                   | anged                                           | l sta                                      | te 1                                | to up                               |     |   |
| %LINK-5-<br>%LINEPRO                                                                                                   | CHANGEI                                                                                                    | D: Int                                                                     | erfa<br>Lir                                             | ice Se<br>ne pro                                                       | rial<br>tocc                              | .0/0/J                                        | , cha<br>Inte:                                          | anged<br>rface                                  | l sta<br>Ser                               | te t                                | to up<br>0/0/1,                     |     |   |
| %LINK-5-<br>%LINEPRO<br>changed                                                                                        | CHANGEI<br>IO-S-UI<br>state t                                                                                                    | D: Int<br>PDOWN:<br>to up                                                  | erfa<br>: Lir                                           | ice Se<br>ne pro                                                       | rial                                      | 0/0/1<br>01 on                                | , cha<br>Inte                                           | anged<br>rface                                  | l sta<br>Ser                               | te t                                | to up<br>0/0/1,                     |     |   |
| %LINK-5-<br>%LINEPRO<br>changed                                                                                        | CHANGEI<br>IO-5-UI<br>state t                                                                                                    | D: Int<br>DOWN:<br>to up                                                   | erfa<br>Lir                                             | ace Se<br>ne pro                                                       | rial                                      | .0/0/1<br>ol on                               | , cha<br>Inte                                           | anged<br>rface                                  | l sta<br>Ser                               | te (                                | to up<br>0/0/1,                     |     |   |
| %LINK-5-<br>%LINEPRO<br>changed<br>MEDELLIN                                                                            | CHANGEI<br>IO-S-UI<br>state t<br>2>EN                                                                                                    | D: Int<br>DOWN:<br>to up                                                   | erfa<br>: Lir                                           | ice Se<br>le pro                                                       | rial                                      | .0/0/1<br>ol on                               | , cha<br>Inte                                           | anged<br>rface                                  | l sta<br>Ser                               | te t                                | to up<br>0/0/1,                     |     |   |
| %LINK-5-<br>%LINEPRO<br>changed<br>MEDELLIN<br>MEDELLIN                                                                | CHANGEI<br>IO-5-UI<br>state t<br>2>EN<br>2≠CONF                                                                                                    | D: Int<br>DOWN:<br>to up                                                   | cerfa<br>: Lir                                          | ice Se<br>le pro                                                       | rial                                      | 0/0/1<br>01 on                                | , cha<br>Inte:                                          | anged<br>rface                                  | l sta<br>Ser                               | ite t                               | to up<br>0/0/1,                     |     |   |
| <pre>%LINK-5- %LINEPRO changed MEDELLIN MEDELLIN Enter co</pre>                                                        | CHANGEI<br>IO-5-UI<br>state t<br>2>EN<br>2#CONF<br>nfigura                                                                                                 | D: Int<br>DOWN:<br>to up<br>T                                              | com                                                     | ace Se<br>ne pro<br>mands,                                             | tocc                                      | .0/0/1<br>ol on                               | , cha<br>Inte<br>line                                   | anged<br>rface<br>. En                          | l sta<br>Ser<br>Id wi                      | te t<br>ial(                        | to up<br>0/0/1,<br>CNTL/2           |     |   |
| <pre>%LINK-5- %LINEPRO changed MEDELLIN MEDELLIN Enter co MEDELLIN</pre>                                               | CHANGEI<br>IO-5-UI<br>state t<br>2>EN<br>2#CONF<br>nfigura<br>2 (confi                                                                                     | D: Int<br>DOWN:<br>to up<br>T<br>ation<br>ig)#R0                           | comm                                                    | ace Se<br>ne pro<br>mands,<br>RIP                                      | rial<br>tocc                              | 0/0/1<br>ol on<br>per                         | , cha<br>Inte:<br>line                                  | anged<br>rface<br>. En                          | l sta<br>Ser<br>Id wi                      | te t<br>ial(                        | to up<br>0/0/1,<br>CNTL/2           |     |   |
| <pre>\$LINK-5- \$LINEPRO changed MEDELLIN MEDELLIN Enter co MEDELLIN MEDELLIN</pre>                                    | CHANGEI<br>IO-5-UI<br>state t<br>2>EN<br>2#CONF<br>nfigura<br>2 (confi                                                                                     | T<br>ation<br>ig #R0                                                       | comm<br>OUTER<br>ater)                                  | ace Se<br>ne pro<br>mands,<br>RIP<br>#VERS                             | rial<br>tocc<br>one<br>ION                | .0/0/1<br>ol on<br>per<br>2                   | , cha<br>Inter<br>line                                  | anged<br>rface<br>. En                          | l sta<br>Ser<br>Id wi                      | te 1<br>ial(                        | to up<br>0/0/1,<br>CNTL/2           |     |   |
| LINK-5-<br>LINEPRO<br>changed<br>MEDELLIN<br>MEDELLIN<br>MEDELLIN<br>MEDELLIN<br>MEDELLIN                              | CHANGEI<br>IO-5-UI<br>state t<br>2>EN<br>2#CONF<br>nfigura<br>2(confi<br>2(confi                                                                           | T<br>T<br>ig) #RC<br>ig-rou                                                | comm<br>OUTEF<br>iter)                                  | ace Se<br>ne pro<br>nands,<br>RIP<br>#VERS<br>#NO A                    | rial<br>tocc<br>one<br>ION<br>UTO-        | 2<br>SUMM2                                    | Inter<br>Inter                                          | anged<br>rface<br>. En                          | l sta<br>Ser<br>Id wi                      | te t<br>ial(                        | to up<br>0/0/1,<br>CNTL/2           | s _ |   |
| <pre>\$LINK-5-<br/>\$LINEPRO<br/>changed<br/>MEDELLIN<br/>MEDELLIN<br/>MEDELLIN<br/>MEDELLIN<br/>MEDELLIN</pre>        | CHANGEI<br>IO-5-UI<br>state t<br>2>EN<br>2#CONF<br>nfigura<br>2 (confi<br>2 (confi<br>2 (confi<br>2 (confi                                                 | T<br>T<br>ation<br>ig-rou<br>ig-rou                                        | comm<br>Comm<br>DUTEF<br>Iter)<br>Iter)                 | ace Se<br>ne pro<br>mands,<br>RIP<br>#VERS<br>#NO A<br>#DO S           | rial<br>tocc<br>one<br>ION<br>UTO-<br>HOW | 0/0/1<br>ol on<br>per<br>2<br>-SUMMZ<br>IP RC | Inter<br>Inter<br>line                                  | anged<br>rface<br>. En<br>CONNE                 | l sta<br>: Ser<br>ud wi                    | te t<br>ial(<br>th (                | to up<br>0/0/1,<br>CNTL/2           |     |   |
| <pre>\$LINK-5- \$LINEPRO changed MEDELLIN MEDELLIN Enter co MEDELLIN MEDELLIN MEDELLIN MEDELLIN C 172</pre>            | CHANGEI<br>IO-5-UI<br>state t<br>2>EN<br>2#CONF<br>nfigura<br>2 (confi<br>2 (confi<br>2 (confi<br>2 (confi                                                 | T<br>ation<br>ig)#R0<br>ig-rou<br>ig-rou<br>jg-rou                         | comm<br>Comm<br>DUTER<br>NUTER<br>Nter)<br>Nter)<br>S c | ace Se<br>ands,<br>RIP<br>#VERS<br>#NO A<br>#DO S<br>Lirect            | one<br>ION<br>UTO-<br>HOW                 | o/o/j<br>ol on<br>per<br>2<br>SUMMI<br>IP RO  | , cha<br>Intes<br>line<br>RY<br>SUTE (sted,             | anged<br>rface<br>. En<br>CONNE<br>Giga         | l sta<br>: Ser<br>nd wi<br>:CTED<br>:bitE  | te t<br>ial(<br>th (                | cNTL/2                              |     |   |
| <pre>\$LINK-5-<br/>\$LINEPRO<br/>changed<br/>MEDELLIN<br/>MEDELLIN<br/>MEDELLIN<br/>MEDELLIN<br/>C 172<br/>C 172</pre> | CHANGEI<br>IO-5-UF<br>state t<br>2>EN<br>2#CONF<br>afigura<br>2 (confi<br>2 (confi<br>2 (confi<br>2 (confi<br>2 (confi<br>2 (confi<br>2 (confi<br>2 (confi | T<br>T<br>tion<br>ig=rou<br>ig=rou<br>ig=rou<br>ig=rou<br>ig=rou<br>ig=rou | comm<br>Comm<br>DUTER<br>Nter)<br>iter)<br>is c<br>is c | ace Se<br>he pro<br>RIP<br>#VERS<br>#NO A<br>#DO S<br>Lirect<br>Lirect | one<br>ION<br>UTO-<br>HOW<br>Ly c         | 2<br>SUMMZ<br>SUMMZ<br>Sonnec                 | , cha<br>Intes<br>line<br>RY<br>UTE (<br>sted,<br>sted, | anged<br>rface<br>. En<br>CONNE<br>Giga<br>Seri | sta<br>Ser<br>d wi<br>CTED<br>bitE<br>al0/ | te (<br>ial)<br>th (<br>the:<br>0/0 | to up<br>0/0/1,<br>CNTL/2<br>rnet0/ | ·-  |   |

REDELLIN 3

- 🗆 ×

| Physical                                                | Config                                                             | CLI                                       | Attributes                                                     |                                                             |                                                         |                                                           |                       |        |
|---------------------------------------------------------|--------------------------------------------------------------------|-------------------------------------------|----------------------------------------------------------------|-------------------------------------------------------------|---------------------------------------------------------|-----------------------------------------------------------|-----------------------|--------|
|                                                         |                                                                    |                                           | IOS Con                                                        | nmand Line                                                  | Interface                                               |                                                           |                       |        |
| Gigabi                                                  | tEtherne                                                           | et0/0,                                    | changed st                                                     | tate to 1                                                   | up                                                      |                                                           |                       | ~      |
| %LINEP<br>change                                        | ROTO-5-U<br>d state                                                | PDOWN:<br>to up                           | Line prot                                                      | tocol on                                                    | Interfa                                                 | ace Seria                                                 | 10/0/0,               |        |
| %LINEP<br>change                                        | ROTO-5-U<br>d state                                                | to up                                     | Line prot                                                      | tocol on                                                    | Interf                                                  | ace Seria                                                 | 10/1/0,               |        |
| %LINEP<br>change                                        | ROTO-5-U<br>d state                                                | to up                                     | Line prov                                                      | tocol on                                                    | Interfa                                                 | ace Seria                                                 | 10/0/1,               |        |
| MEDELL<br>MEDELL<br>Enter<br>MEDELL<br>MEDELL<br>MEDELL | IN3>en<br>IN3#conf<br>configur<br>IN3(conf<br>IN3(conf<br>IN3(conf | t<br>ation<br>ig)#ro<br>ig-rou<br>ig-rou  | commands,<br>uter rip<br>ter)#vers:<br>ter)#no au              | one per<br>ion 2<br>uto-summ                                | line.<br>ary                                            | End with                                                  | CNTL/Z.               |        |
| MEDELL<br>C 1<br>C 1<br>C 1<br>C 1                      | IN3 (conf<br>72.29.4.<br>72.29.6.<br>72.29.6.<br>72.29.6.          | ig-rou<br>128/25<br>4/30<br>8/30<br>12/30 | ter)#do sl<br>is direct<br>is direct<br>is direct<br>is direct | how ip ro<br>ctly come<br>ly conne<br>ly conne<br>tly conne | oute con<br>nected,<br>cted, Se<br>cted, Se<br>ected, S | GigabitE<br>GigabitE<br>Fial0/1/<br>Fial0/0/<br>Serial0/0 | thernet0/0<br>0<br>/1 |        |
| MEDELL                                                  | IN3 (conf                                                          | fig-rou                                   | ter)#                                                          |                                                             |                                                         |                                                           |                       | $\sim$ |

Regota1

- 🗆 ×

| Physical Config CLI Attributes                                                                                                    |   |
|----------------------------------------------------------------------------------------------------|---|
| IOS Command Line Interface                                                                                                    |   |
| <pre>\$LINEPROTO-5-UPDOWN: Line protocol on Interface Serial0/1/0,<br/>changed state to up</pre>                                                                                                    | ^ |
| <pre>\$LINEPROTO-5-UPDOWN: Line protocol on Interface Serial0/0/1,<br/>changed state to up</pre>                                                                                                    |   |
| <pre>%LINEPROTO-5-UPDOWN: Line protocol on Interface Serial0/0/0,<br/>changed state to up</pre>                                                                                                    |   |
| BOGOTAl><br>BOGOTAl>en<br>BOGOTAl#conf t<br>Enter configuration commands, one per line. End with CNTL/Z.                                                                                                    |   |
| BOGOTAl(config) #router rip<br>BOGOTAl(config-router) #version 2<br>BOGOTAl(config-router) #no auto-summary<br>BOGOTAl(config-router) #do show ip route connected                                                      |   |
| C 172.29.3.0/30 is directly connected, Serial0/1/0<br>C 172.29.3.4/30 is directly connected, Serial0/1/1<br>C 172.29.3.8/30 is directly connected, Serial0/0/1<br>C 209.17.220.4/30 is directly connected, Serial0/0/0 |   |
| BOGOTAl(config-router)#                                                                                                    | ~ |

| Regeleration Bog | DTA 2                      |                    |                              |                            |                       |                  | _      |   | $\times$ |
|------------------|----------------------------|--------------------|------------------------------|----------------------------|-----------------------|------------------|--------|---|----------|
| Physica          | al Config                  | CLI                | Attributes                   |                            |                       |                  |        |   |          |
|                  |                            |                    | IOS Con                      | nmand Line Inte            | rface                 |                  |        |   |          |
| &LIN             | K-5-CHANGE                 | D: Int             | erface Sei                   | rial0/0/1,                 | changed :             | state            | to up  |   | ^        |
| %LIN<br>Giga     | EPROTO-5-U                 | JPDOWN:<br>t0/0,   | Line prot<br>changed st      | cocol on In<br>Cate to up  | terface               |                  |        |   |          |
| %LIN<br>char     | EPROTO-5-U<br>ged state    | to up              | Line prot                    | cocol on In                | terface :             | Serial           | 0/0/1, |   |          |
| %LIN<br>char     | EPROTO-5-U<br>ged state    | JPDOWN:<br>to up   | Line prot                    | cocol on In                | terface :             | Serial           | 0/0/0, |   |          |
| BOGO             | TA2>en<br>TA2#conf t       | -                  |                              |                            |                       |                  |        |   |          |
| Ente<br>BOGO     | r configu<br>TA2(config    | ration<br>g) #rout | commands,<br>er rip          | one per li                 | ne. End               | with             | CNTL/Z | - |          |
| BOGO             | TA2 (config<br>TA2 (config | g-route<br>g-route | er) #version<br>er) #no auto | 12<br>o-summarv            |                       |                  |        |   |          |
| BOGO             | TA2 (config                | g-route            | er)#do shou                  | v ip route                 | connected             | d                |        |   |          |
| c                | 172.29.1.                  | .0/24<br>.8/30     | is direct<br>is direct       | ly connecte<br>ly connecte | d, Gigab:<br>d, Seria | itEthe<br>10/0/0 | rnet0/ | 0 |          |
| C                | 172.29.3.                  | .12/30             | is direct                    | ly connect                 | ed, Seri              | a10/0/           | 1      |   |          |
| BOCC             | TA2 (confid                |                    | ar ) #                       |                            |                       |                  |        |   | $\sim$   |

#### ROGOTA 3 $\times$ Physical Config CLI Attributes IOS Command Line Interface GigabitEthernet0/0, changed state to up %LINEPROTO-5-UPDOWN: Line protocol on Interface Serial0/0/0, changed state to up %LINEPROTO-5-UPDOWN: Line protocol on Interface Serial0/0/1, changed state to up %LINEPROTO-5-UPDOWN: Line protocol on Interface Serial0/1/0, changed state to up BOGOTA3>en BOGOTA3#conf t Enter configuration commands, one per line. End with CNTL/Z. BOGOTA3(config) #router rip BOGOTA3(config-router) #version 2 BOGOTA3(config-router)#version 2 BOGOTA3(config-router)#no auto-summary BOGOTA3(config-router)#do show ip route connected C 172.29.0.0/24 is directly connected, GigabitEthernet0/0 C 172.29.3.0/30 is directly connected, Serial0/0/0 C 172.29.3.12/30 is directly connected, Serial0/0/1 C 172.29.3.12/30 is directly connected, Serial0/1/0 BOGOTA3 (config-router) #

En las tablas podemos apreciar las rutas que están conectadas con su dirección ip y el puerto de conexión.

#### Parte 5: Configurar encapsulamiento y autenticación PPP.

a. Según la topología se requiere que el enlace Medellín1 con ISP sea configurado con autenticación PAT.

#### ISP

Enable Configure terminal Hostname ISP Username MEDELLIN1 password cisco Int s0/0/0 Encapsulation ppp Ppp authentication pap Ppp pap sent-username ISP password cisco End

### MEDELLIN1

Enable Configure terminal Hostname MEDELLIN1 Username ISP password cisco Int s0/0/0 Encapsulation ppp Ppp authentication pap Ppp pap sent-username ISP password cisco End

Comprobamos por medio de un ping de MEDELLIN1 a ISP

| MEDELL   | IN1            |         |            |                      |             |        |       |     |
|----------|----------------|---------|------------|----------------------|-------------|--------|-------|-----|
| Physical | Config         | CLI     | Attributes |                      |             |        |       |     |
|          |                |         | IOS Co     | mmand Line Interface |             |        |       |     |
| Succes   | s rate 1       | ls 0 p  | ercent (0/ | (5)                  |             |        |       | Π   |
| MEDELL   | TN14           |         |            |                      |             |        |       |     |
| MEDELL   | IN1#ping       | 209.    | 17.220.1   |                      |             |        |       |     |
|          |                |         |            |                      |             |        |       |     |
| Type e   | scape se       | equence | e to abort | 11)<br>              |             |        |       |     |
| Sendin   | g 5, 100<br>s: | )-byte  | ICMP Echo  | s to 209.17.220.1    | , timeou    | t is 2 |       |     |
|          |                | 1001000 |            |                      |             |        |       |     |
| Succes   | s rate 1       | ls 0 p  | ercent (0/ | 5)                   |             |        |       |     |
| MEDELL   | TN1#           |         |            |                      |             |        |       |     |
| ALINEP   | ROTO-5-0       | PDOWN   | Line pro   | tocol on Interfac    | e Serial    | 0/0/0, |       |     |
| change   | d state        | to up   |            |                      |             |        |       |     |
| MEDELL   | IN1#ping       | g 209   | 17.220.1   |                      |             |        |       |     |
| Tune e   | scape se       | mience  | to abort   |                      |             |        |       |     |
| Sendin   | g 5, 100       | -byte   | ICMP Echo  | s to 209.17.220.1    | , timeou    | t is 2 |       |     |
| second   | 5:             | 1       |            |                      | MARCA 10585 |        |       |     |
| 11111    |                |         |            |                      |             |        |       | . 1 |
| Succes   | s rate i       | s 100   | percent (  | 5/5), round-trip     | min/avg/    | max =  | 1/1/2 |     |
| ms       |                |         |            |                      |             |        |       |     |
| MEDELL   | TN14           |         |            |                      |             |        |       |     |

b. El enlace Bogotá1 con ISP se debe configurar con autenticación CHAT.

### **BOGOTA1**

Enable Configure terminal Hostname BOGOTA 1 Username ISP password cisco Int s0/0/0 Encapsulation ppp Ppp authentication chap End

### ISP

Enable Configure terminal Hostname ISP Username BOGOTA1 password cisco Int s0/0/0 Encapsulation ppp Ppp authentication chap End

Comprobamos con un ping de ISP a BOGOTA1

| -ity sinds       | Config              | CLI    | Attributes    |             |            |           |      |   |
|------------------|---------------------|--------|---------------|-------------|------------|-----------|------|---|
|                  |                     |        | IOS Co        | ommand Line | Interface  |           |      |   |
| %LINEP<br>change | ROTO-5-U<br>d state | to dow | Line pro<br>n | otocol on   | Interface  | Serial0/0 | 0/1, | ^ |
| *LINEP           | ROTO-5-U            | PDOWN: | Line pro      | stocol on   | Interface  | Serial0/0 | J/1, |   |
| change           | d state             | to up  |               |             |            |           |      |   |
| ISP(co           | nfig-if)            | #ping  | 209.17.23     | 20.6        |            |           |      |   |
| % Inva           | lid inpu            | t dete | cted at       | '' marke    | r.         |           |      |   |
| ISP(co           | nfig-if)            | fexit  |               |             |            |           |      |   |
| ISP(co           | nfig) ‡en           | d      |               |             |            |           |      |   |
| ISP#             |                     |        |               |             |            |           |      |   |
| SSYS-5           | -CONFIG_            | I: Con | figured       | from cons   | ole by con | sole      |      |   |
| ISP#pi           | ng 209.1            | 7.220. | e             |             |            |           |      |   |
| Type e           | scape se            | quence | to abort      | <b>6</b> .  |            |           |      |   |
| Sendin           | g 5, 100<br>s:      | -byte  | ICMP Ech      | os to 209   | .17.220.6, | timeout : | Ls 2 |   |
| TITLE            |                     |        |               |             |            |           |      |   |
|                  |                     |        |               |             |            |           |      |   |

#### Parte 6: Configuración de PAT.

a. En la topología, si se activa NAT en cada equipo de salida (Bogotá1 y Medellín1), los routers internos de una ciudad no podrán llegar hasta los routers internos en el otro extremo, sólo existirá comunicación hasta los routers Bogotá1, ISP y Medellín1.

b. Después de verificar lo indicado en el paso anterior proceda a configurar el NAT en el router Medellín1. Compruebe que la traducción de direcciones indique las interfaces de entrada y de salida. Al realizar una prueba de ping, la dirección debe ser traducida automáticamente a la dirección de la interfaz serial 0/1/0 del router Medellín1, cómo diferente puerto.

c. Proceda a configurar el NAT en el router Bogotá1. Compruebe que la traducción de direcciones indique las interfaces de entrada y de salida. Al realizar una prueba de ping, la dirección debe ser traducida automáticamente a la dirección de la interfaz serial 0/1/0 del router Bogotá1, cómo diferente puerto.

#### MEDELLIN1

En

Conf t Ip nat inside source list 1 interface s0/0/0 overload Access-list 1 permit 172.29.4.0 0.0.3.255 Int s0/0/0 Ip nat outside Int s0/0/1 Ip nat inside Int s0/1/0 Ip nat inside Int s0/1/1 Ip nat inside

### BOGOTA1

En

Conf t Ip nat inside source list 1 interface s0/0/0 overload Access-list 1 permit 172.29.0.0 0.0.3.255 Int s0/0/0 Ip nat outside Int s0/0/1 Ip nat inside Int s0/1/0 Ip nat inside Int s0/1/1 Ip nat inside Comprobamos por medio de ping desde la computadora PC2 a ISP cuya dirección IP por esa red es: 209.17.220.5

| FILYSELCE              | Config            | Desktop     | Programming | Attributes           |
|------------------------|-------------------|-------------|-------------|----------------------|
| -                      |                   | -           |             |                      |
| Command                | Prompt            |             |             |                      |
| _                      |                   |             |             |                      |
|                        |                   |             |             |                      |
| Packet                 | Tracer            | PC Command  | d Line 1.0  |                      |
| C:\>pi                 | ng 209.           | 17.220.5    |             |                      |
|                        |                   |             |             |                      |
| Pingin                 | g 209.1           | 7.220.5 W1  | th 32 byte: | s of data:           |
|                        |                   |             |             |                      |
| Reply                  | from 20           | 9.17.220.5  | : bytes=32  | time=3ms TTL=253     |
| Reply                  | from 20           | 9.17.220.5  | : bytes=32  | time=2ms TTL=253     |
| Reply                  | from 20           | 9.17.220.5  | : bytes=32  | time=4ms TTL=253     |
| Reply                  | from 20           | 9.17.220.5  | : bytes=32  | time=2ms TTL=253     |
|                        |                   |             |             |                      |
|                        | tatisti           | cs for 209. | .17.220.5:  |                      |
| Ping s                 |                   | Cont - A 1  | Received =  | 4, Lost = 0 (0% loss |
| Ping s<br>Pa           | ckets:            | Senc - 4, A |             |                      |
| Ping a<br>Pa<br>Approx | ckets:<br>imate r | ound trip   | times in m  | illi-seconds:        |

Ahora usamos *show ip nat translations* en BOGOTA1 para comprobar las traducciones de las interfaces

| hysical Config CLI      | Attributes         |                       |                |
|-------------------------|--------------------|-----------------------|----------------|
|                         |                    |                       |                |
|                         |                    |                       |                |
|                         |                    |                       |                |
|                         |                    |                       |                |
|                         |                    |                       |                |
| BOGOTAl>en              |                    |                       |                |
| Password:               |                    |                       |                |
| BOGOTA1#conf t          |                    |                       |                |
| Enter configuration c   | commands, one per  | line. End with CNTL   | /Z.            |
| BOGOTAl(config) #ip na  | t inside source 1: | ist 1 interface s0/0. | /0 overload    |
| BOGOTAl (config) #acces | -list 1 permit 17: | 2.29.0.0 0.0.3.255    |                |
|                         | -                  |                       |                |
| Invalid input detection | ted at '~' marker  |                       |                |
| BOGOTAl (config) #acces | s-list 1 permit 1  | 72.29.0.0 0.0.3.255   |                |
| BOGOTAl (config) #int s | 0/0/0              |                       |                |
| BOGOTAl (config-if) #ip | nat outside        |                       |                |
| BOGOTAl (config-if) #in | t s0/0/1           |                       |                |
| BOGOTAl (config-if) #ip | nat inside         |                       |                |
| BOGOTAl (config-if) #in | t s0/1/0           |                       |                |
| BOGOTAl (config-if) fip | nat inside         |                       |                |
| BOGOTAl (config-if) #in | t s0/1/1           |                       |                |
| BOGOTAl (config-if) #ip | nat inside         |                       |                |
| BOGOTAl(config-if) #    |                    |                       |                |
| BOGOTAl (config-if) #ex | it                 |                       |                |
| BOGOTAl (config) #end   |                    |                       |                |
| BOGOTAL#                |                    |                       |                |
| SYS-5-CONFIG_I: Conf    | igured from conso. | le by console         |                |
| BOGOTAlfshow ip nat t   | ranslations        |                       |                |
| Pro Inside global       | Inside local       | Outside local         | Outside global |
| icmp 209.17.220.6:1     | 172.29.0.6:1       | 209.17.220.5:1        | 209.17.220.5:1 |
| icmp 209.17.220.6:2     | 172.29.0.6:2       | 209.17.220.5:2        | 209.17.220.5:2 |
|                         | 172 20 0 0.0       | 209 17 220 5-2        | 209 17 220 5-3 |
| icmp 209.17.220.6:3     | 112-23-0-0-0       |                       |                |

Ahora comprobamos también por el lado de MEDELLIN1 con ping a ISP

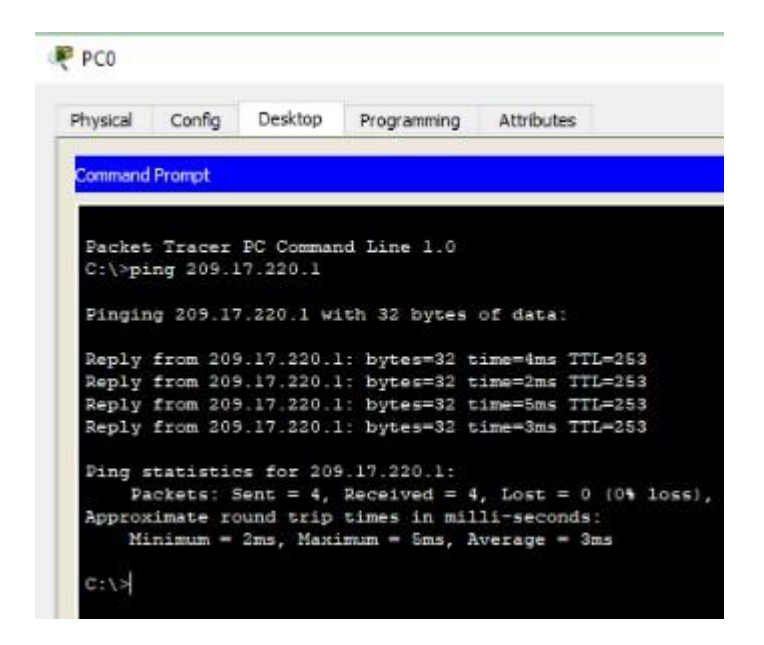

Ahora usamos *show ip nat translations* en MEDELLIN1 para comprobar las traducciones de las interfaces

| hysical  | Config       | CLI     | Attributes          |                |               |
|----------|--------------|---------|---------------------|----------------|---------------|
|          |              |         |                     |                |               |
|          | arra rubas   |         |                     |                |               |
| MEDE     | LLIN1 (confi | g) #MED | ELLIN1 (config-if)  | fip nat inside |               |
| % Int    | valid input  | detec   | ted at '^' marker   | 42             |               |
| MEDE     | LLIN1 (confi | g) #MED | ELLIN1 (config-if)  | \$int \$0/1/1  |               |
| s In     | valid input  | detec   | ted at '^' marker   | -              |               |
| MEDE     | LTNI (confi  | 01 #HED | FLLTNI (config-1f)  | tin nat incide |               |
| 110.0101 | DALL'S COULS |         | Sparter (courty it) | erp net inside |               |
| % Inv    | valid input  | detec   | ted at '^' marker   |                |               |
| MEDE     | LLIN1 (confi | g) SHED | ELLIN1 (config-if)  | <b>S</b> exit  |               |
| % Inv    | valid input  | detec   | ted at '^' marker   | 2              |               |
| MEDE     | LLIN1 (confi | g) SHED | ELLIN1 (config) #   |                |               |
| § In     | valid input  | detec   | ted at '^' marker   |                |               |
| MEDE     | LLIN1 (confi | g)#     |                     |                |               |
| MEDEI    | LLIN1 (confi | g) #end |                     |                |               |
| MEDEI    | LLIN1#       |         |                     |                |               |
| SYS-     | -5-CONFIG_I  | : Conf  | igured from conso   | le by console  |               |
| MEDEI    | LLINIShow    | ip nat  | inside              |                |               |
| % Inv    | valid input  | detec   | ted at '^' marker   | 12             |               |
| MEDE     | LLINISshow   | ip nat  | translations        |                |               |
| Pro      | Inside glo   | bal     | Inside local        | Outside local  | Outside globa |
| icmp     | 209.17.220   | .2:1    | 172.29.4.6:1        | 209.17.220.1:1 | 209.17.220.1: |
| icmp     | 209.17.220   | .2:2    | 172.29.4.6:2        | 209.17.220.1:2 | 209.17.220.1: |
| 1 cmp    | 209.17.220   | .2:3    | 172.29.4.6:3        | 209.17.220.1:3 | 209.17.220.1: |
| 1 cmp    | 209.17.220   | .2:4    | 172.29.4.6:4        | 209.17.220.1:4 | 209.17.220.1  |

Podemos observar las traducciones de los puertos y cada vez que se hace una conexión el puerto cambia y van al destino que ISP.

Si llegaramos a intentar conexión de punto a punto a punto no lo lograríamos porque NAT bloque la traducción de afuera hacia adentro.

### Parte 7: Configuración del servicio DHCP.

a. Configurar la red Medellín2 y Medellín3 donde el router Medellín 2 debe ser el servidor DHCP para ambas redes Lan.

b. El router Medellín3 deberá habilitar el paso de los mensajes broadcast hacia la IP del router Medellín2.

Desarrollamos lo requerido en ambos puntos para optimizar.

### MEDELLIN2

Conf t Ip dhcp excluded-address 172.29.4.1 172.29.4.5 Ip dhcp excluded-address 172.29.4.129 172.29.4.133 Ip dhcp pool MEDELLIN2 Network 172.29.4.0 255.255.255.128 Default-router 172.29.4.1 Dns-server 5.5.5 Exit Ip dhcp pool MEDELLIN3 Network 172.29.4.128 255.255.255.128 Default-router 172.29.4.129 Dns-server 5.5.5 Exit

Comprobamos configuración DHCP en PC0

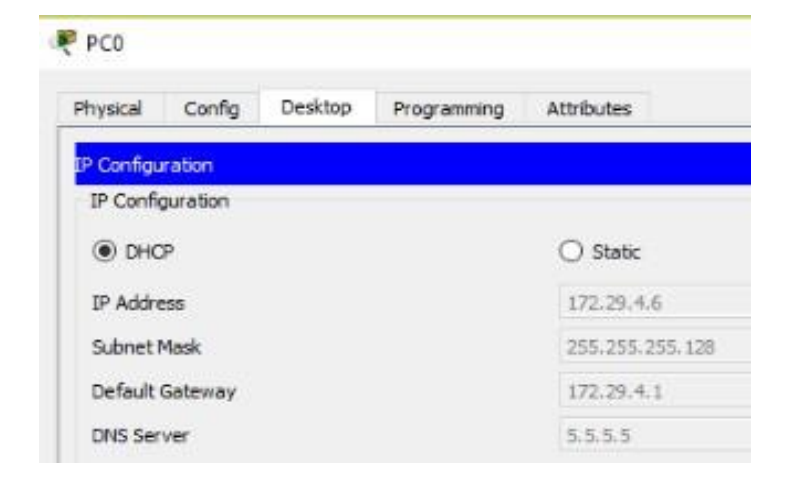

Habilitamos MEDELLIN3 como paso de mensajes broadcast

### **MEDELLIN3**

En conf t int g0/0 ip helper-address 172.29.6.5 exit

c. Configurar la red Bogotá2 y Bogotá3 donde el router Bogota2 debe ser el servidor DHCP para ambas redes Lan.

d. Configure el router Bogotá1 para que habilite el paso de los mensajes Broadcast hacia la IP del router Bogotá2.

### **BOGOTA2**

Conf t Ip dhcp excluded-address 172.29.1..1 172.29.1.5 Ip dhcp excluded-address 172.29.0.1 172.29.0.5 Ip dhcp pool BOGOTA2 Network 172.29.1.0 255.255.255.0 Default-router 172.29.0.1 Dns-server 5.5.55 Exit Ip dhcp pool BOGOTA3 Network 172.29.4.128 255.255.255.128 Default-router 172.29.0.1 Dns-server 5.5.55 Exit

Comprobamos configuración DHCP en PC2

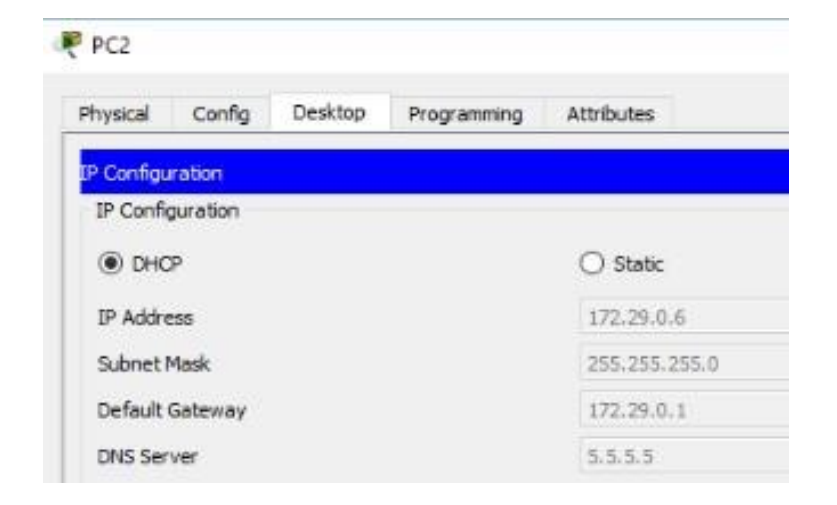

### **BOGOTA3**

En conf t int g0/0 ip helper-address 172.29.3.13 exit

Comprobamos por medio de ping desde PC2 al resto de las computadoras para comprobar conexión entre la misma red y a su vez entre las dos redes, de punta a punta.

| Physical | Config   | Desktop   | Programming   | Attributes             |
|----------|----------|-----------|---------------|------------------------|
| Command  | Prompt   |           |               |                        |
| C:\>p1   | ng 172.2 | 9.4.134   |               |                        |
| Pingin   | g 172.29 | .4.134 wi | th 32 bytes   | of data:               |
| Reques   | t timed  | out       |               |                        |
| Reply    | from 172 | .29.4.134 | : bytes=32 t  | ime=33ms TTL=123       |
| Reply    | from 172 | .29.4.134 | : bytes=32 t  | ime=43ms TTL=123       |
| Reply    | from 172 | .29.4.134 | : bytes=32 t  | ime=60ms TTL=123       |
| Ping s   | tatistic | s for 172 | .29.4.134:    |                        |
| Pa       | ckets: S | ent = 4,  | Received = 3  | , Lost = 1 (25% loss), |
| Approx   | imate ro | und trip  | times in mil  | li-seconds:            |
| Mi       | nimum =  | 33ms, Hax | imum = 60ms,  | Average = 45ms         |
| C:\>pi   | ng 172.2 | 9.1.6     |               |                        |
| Pingin   | g 172.29 | .1.€ with | 32 bytes of   | data:                  |
| Reques   | t timed  | out.      |               |                        |
| Reply    | from 172 | .29.1.6:  | bytes=32 tim  | e=22ms TTL=126         |
| Reply    | from 172 | .29.1.6:  | bytes=32 tim  | e=14ms TTL=126         |
| Reply    | from 172 | .29.1.6:  | bytes=32 tim  | e=15ms TTL=126         |
| Ping s   | tatistic | s for 172 | .29.1.6:      |                        |
| Pa       | ckets: S | ent = 4,  | Received = 3  | , Lost = 1 (25% loss)  |
| Approx   | imate ro | und trip  | times in mil  | li-seconds:            |
| Hi       | nimim =  | 14ms, Max | rimum = 22ms, | Average = 17ms         |
| C:∖>pi   | ng 172.2 | 9.4.6     |               |                        |
| Pingin   | g 172.29 | .4.6 with | 32 bytes of   | data:                  |
| Reques   | t timed  | out.      |               |                        |
| Reply    | from 172 | .29.4.6:  | bytes=32 tim  | e=40ms TTL=123         |
| Reply    | from 172 | .29.4.6:  | bytes=32 tim  | w=42ms TTL=123         |
| Reply    | from 172 | .29.4.6:  | bytes=32 tim  | e=38ms ITL=123         |
| Ping s   | tatistic | s for 172 | .29.4.6:      |                        |
| Da       | ckets: S | ient = 4, | Received = 3  | , Lost = 1 (25% loss), |
| Approx   | imate re |           |               |                        |

### Escenario 2

**Escenario:** Una empresa de Tecnología posee tres sucursales distribuidas en las ciudades de Miami, Bogotá y Buenos Aires, en donde el estudiante será el administrador de la red, el cual deberá configurar e interconectar entre sí cada uno de los dispositivos que forman parte del escenario, acorde con los lineamientos establecidos para el direccionamiento IP, protocolos de enrutamiento y demás aspectos que forman parte de la topología de red.

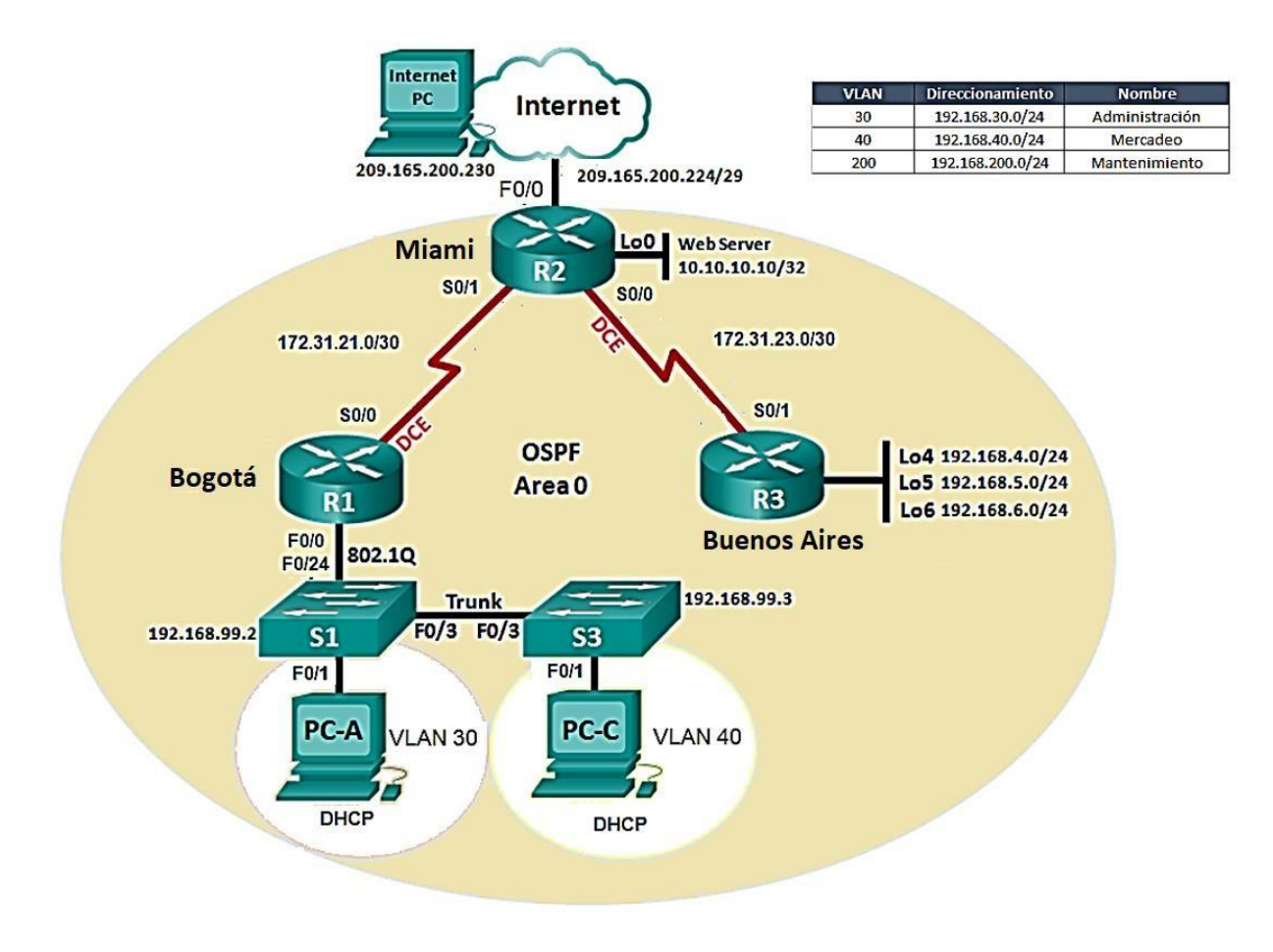

### Elementos utilizados

- 3 Routers 1841
- 2 switches 2960
- 3 computadores
- 1 servidor genérico
- Cableado

### Topología solicitada

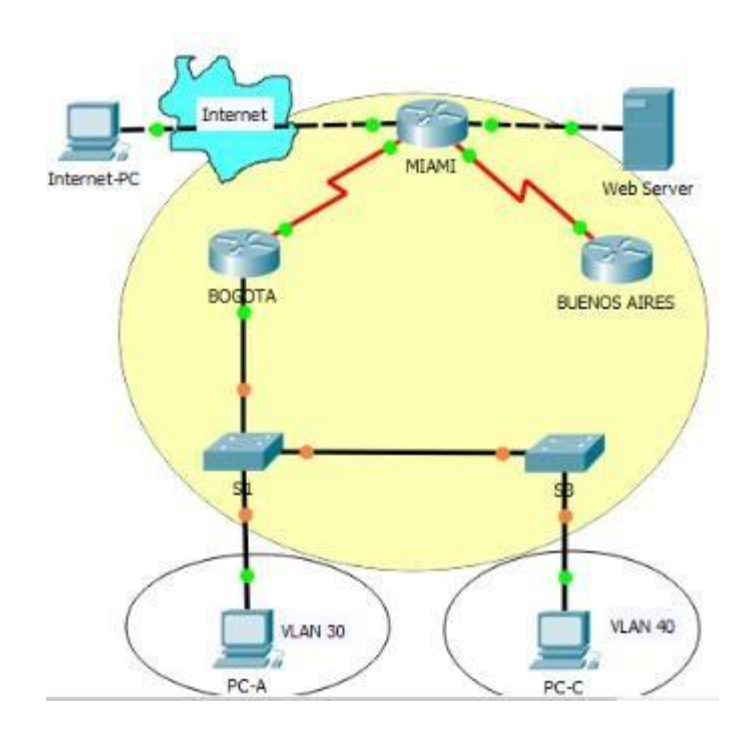

1. Configurar el direccionamiento IP acorde con la topología de red para cada uno de los dispositivos que forman parte del escenario

### BOGOTA

Configure terminal Hostname BOGOTA Int s0/0/0 Ip add 172.31.21.1 255.255.255.252 Clock rate 64000 No shutdown Exit

```
BOGOTA#configure terminal
Enter configuration commands, one per line. End with CNTL/Z.
BOGOTA(config)#config t
%Invalid hex value
BOGOTA(config)#hostname BOGOTA
BOGOTA(config)#int s0/0/0
BOGOTA(config=if)#ip add 172.31.21.1 255.255.255.252
BOGOTA(config=if)#clock rate 64000
BOGOTA(config=if)#no shutdown
BOGOTA(config=if)#no shutdown
BOGOTA(config=if)#ex
BOGOTA(config=if)#ex
```

#### MIAMI

Configure terminal Hostname MIAMI Int loop0 Ip add 10.10.10.10 255.255.255.255 No shutdown Int s0/0/0 Ip add 172.31.23.1 255.255.255.252 Clock rate 64000 No shutdown Int s0/0/1 Ip add 172.31.21.2 255.255.255.252 No shutdown Int f0/0 Ip add 209.165.200.225 255.255.255.248 No shutdown Exit

```
MIAMI#configure terminal
Enter configuration commands, one per line. End with CNTL/2.
MIAMI (config) #hostname MIAMI
MIAMI (config) #int loop0
MIAMI (config-if) #
%LINK-5-CHANGED: Interface Loopback0, changed state to up
$LINEPROTO-5-UPDOWN: Line protocol on Interface Loopback0,
changed state to up
MIAMI(config-if) #ip add 10.10.10.10 255.255.255.255
% 10.10.10.10 overlaps with FastEthernet0/1
MIAMI(config-if)#no shutdown
MIAMI (config-if) #int s0/0/0
MIAMI(config-if) fip add 172.31.23.1 255.255.255.252
MIAMI(config-if) #clock rate 64000
MIAMI (config-if) #no shutdown
MIAMI(config-if) #int s0/0/1
MIAMI(config-if) fip add 172.31.21.2 255.255.255.252
MIAMI (config-if) #no shutdown
MIAMI (config-if) #int f0/0
MIAMI(config-if) #ip add 209,165.200.225 255.255.255.248
MIAMI (config-if) #no shutdown
MIAMI (config-if) #exi
```

#### **BUENOSAIRES**

Configure terminal Hostname BUENOS AIRES Int loop4 Ip add 192.168.4.1 255.255.255.0 No shutdown Exit Int loop5 Ip add 192.168.5.1 255.255.255.0 No shutdown Exit Int loop6 Ip add 192.168.6.1 255.255.255.0 No shutdown Exit Int s0/0/1 Ip add 172.31.23.2 255.255.255.252 No shutdown Exit

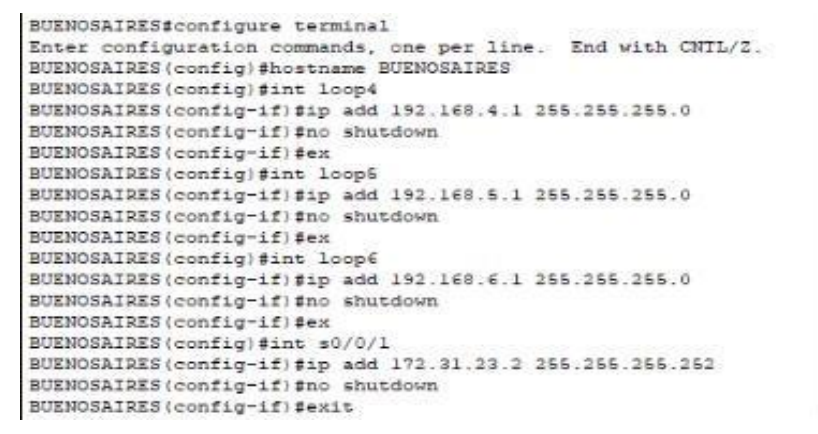

 Configurar el protocolo de enrutamiento OSPFv2 bajo los siguientes criterios:

#### **OSPFv2** area 0

| Configuration Item or Task                | Specification |
|-------------------------------------------|---------------|
| Router ID R1                              | 1.1.1.1       |
| Router ID R2                              | 5.5.5.5       |
| Router ID R3                              | 8.8.8.8       |
| Configurar todas las interfaces LAN como  |               |
| pasivas                                   |               |
| Establecer el ancho de banda para enlaces |               |
| seriales en                               | 256 Kb/s      |
| Ajustar el costo en la métrica de S0/0 a  | 9500          |

#### BOGOTA

Configure terminal Router ospf 1 Router-id 1.1.1.1 Network 192.168.99.0 0.0.0.255 area 0 Network 172.31.21.0 0.0.0.3 area 0 Passive-interface f0/0 Int s0/0/0 Bandwidth 256 Ip ospf cost 9500 Int s0/0/1 bandwidth 256 Exit

```
BOGOTA#configure terminal
Enter configuration commands, one per line. End with CNTL/2.
BOGOTA(config) frouter ospf 1
BOGOTA(config-router) #router-id 1.1.1.1
BOGOTA(config-router) #network 192.168.99.0 0.0.0.255 area 0
BOGOTA(config-router) #network 172.31.21.0 0.0.0.3 area 0
BOGOTA(config-router) #passive interface f0/0
§ Invalid input detected at '^' marker.
BOGOTA(config-router) #passive interface fa0/0
S Invalid input detected at '^' marker.
BOGOTA(config-router) #passive interface gi0/0
S Invalid input detected at '-' marker.
BOGOTA(config-router) #passive-interface f0/0
BOGOTA(config-router) fint s0/0/0
BOGOTA(config-if) #bandwidth 256
BOGOTA(config-if) #ip ospf cost 9500
BOGOTA(config-if) #int s0/0/1
BOGOTA(config-if) #bandwidth 256
BOGOTA (config-if) fexit
```

#### MIAMI

Configure terminal Router ospf 1 Router-id 5.5.5.5 Network 209.165.200.224 0.0.0.7 area 0 Network 172.31.21.0 0.0.0.3 area 0 Network 10.10.10.0 0.0.0.3 area 0 Passive-interface f0/0 Int s0/0/0 Bandwidth 256 Ip ospf cost 9500 Int s0/0/1 Bandwidth 256 Exit

| MIAMI#configure terminal                                     |
|--------------------------------------------------------------|
| Enter configuration commands, one per line. End with CNTL/2. |
| MIAHI(config) frouter ospf 1                                 |
| MIAMI(config=router) #router-id 5.5.5.5                      |
| MIAMI(config-router) #network 209.165.200.224 0.0.0.7        |
| % Incomplete command.                                        |
| MIAMI(config-router) #network 209.165.200.224 0.0.0.7 area 0 |
| MIAMI(config-router) #network 172.31.21.0 0.0.0.3 area 0     |
| MIAMI(config-router) #network 10.10.10.10 0.0.0.3 area 0     |
| MIAMI(config-router) #passive-interface f0/0                 |
| MIAMI(config-router) fint \$0/0/0                            |
| MIAMI(config-if)\$bandwidth 256                              |
| MIAMI(config-if) #ip ospf cost 9500                          |
| MIAMI(config-if) #int s0/0/1                                 |
| MIAMI(config-if) #bandwidth 256                              |
| MIAMI(config-if) fexit                                       |

#### **BUENOSAIRES**

Configure terminal Router ospf 1 Router-id 8.8.8.8 Network 172.31.23.0 0.0.0.3 area 0 Network 192.168.4.0 0.0.0.255 area 0 Network 192.168.5.0 0.0.0.255 area 0 Network 192.168.6.0 0.0.0.255 area 0 Int s0/0/0 Bandwidth 256 Ip ospf cost 9500 Int s0/0/1 Bandwidth 256 Exit

```
BUENOSAIRES#configure terminal
Enter configuration commands, one per line. End with CNTL/2.
BUENOSAIRES (config) #router ospf 1
BUENOSAIRES (config-router) #router-id 8.8.8.8
BUENOSAIRES(config-router)fnetwork 172.31.23.0 0.0.0.3 area 0
BUENOSAIRES(config-router)fnetwork 172.168.4.0 0.0.0.255 area 0
BUENOSAIRES(config-router) #network 192.168.5.0 0.0.0.255 area0
* Invalid input detected at '^' marker.
BUENOSAIRES(config-router) #network 192.168.5.0 0.0.0.255 area 0
BUENOSAIRES (config-router) #network 192.160.6.0 0.0.0.255 area 0
BUENOSAIRES (config-router) #int $0/0/0
BUENOSAIRES (config-if) $banwidth 256
S Invalid input detected at '^' marker.
BUENOSAIRES (config-if) #bandwidth 256
BUENOSAIRES (config-if) fip ospf cost 9500
BUENOSAIRES (config-if) #int s0/0/1
BUENOSAIRES (config-if) #bandwidth 256
BUENOSAIRES (config-if) fexit
BUENOSAIRES (config) #
```

#### Verificar información de OSPF

- Visualizar tablas de enrutamiento y routers conectados por OSPFv2
- Visualizar lista resumida de interfaces por OSPF en donde se ilustre el costo de cada interface
- Visualizar el OSPF Process ID, Router ID, Address summarizations, Routing Networks, and passive interfaces configuradas en cada router.

#### Usamos el comando show ip route

#### BOGOTA

```
BOGOTA#show ip route
Codes: C - connected, S - static, I - IGRP, R - RIP, M - mobile, B - BGP
      D - EIGRP, EX - EIGRP external, O - OSPF, IA - OSPF inter area
N1 - OSPF NSSA external type 1, N2 - OSPF NSSA external type 2
      El - OSPF external type 1, E2 - OSPF external type 2, E - EGP
i - IS-IS, L1 - IS-IS level-1, L2 - IS-IS level-2, ia - IS-IS inter area
       * - candidate default, U - per-user static route, o - ODR
       P - periodic downloaded static route
Gateway of last resort is 0.0.0.0 to network 0.0.0.0
     10.0.0/24 is subnetted, 1 subnets
        10.10.10.0 (110/9501) via 172.31.21.2, 00:27:04, Serial0/0/0
0
     172.31.0.0/30 is subnetted, 2 subnets
c
        172.31.21.0 is directly connected, Serial0/0/0
0
        172.31.23.0 [110/19000] via 172.31.21.2, 00:17:18, Serial0/0/0
    192.168.4.0/32 is subnetted, 1 subnets
0
        192.160.4.1 [110/19001] via 172.31.21.2, 00:12:30, Serial0/0/0
     192.168.5.0/32 is subnetted, 1 subnets
0
        192.168.5.1 [110/19001] via 172.31.21.2, 00:12:30, Serial0/0/0
    192.168.6.0/32 is subnetted, 1 subnets
0
       192.168.6.1 [110/19001] via 172.31.21.2, 00:12:30, Serial0/0/0
C C C
     192.168.30.0/24 is directly connected, FastEthernet0/0.30
    192.168.40.0/24 is directly connected, FastEthernet0/0.40
     192.168.200.0/24 is directly connected, FastEthernet0/0.200
     209.165.200.0/29 is subnetted, 1 subnets
0
        209.165.200.224 [110/9501] via 172.31.21.2, 00:19:40, Serial0/0/0
S*
    0.0.0.0/0 is directly connected, Serial0/0/0
```

Usamos el commando do sh ip ospf interface

```
BOGOTA#do sh ip ospf interface
% Invalid input detected at '^' marker.
BOGOTA#conf t
Enter configuration commands, one per line. End with CNTL/Z.
BOGOTA(config)#do sh ip ospf interface
FastEthernet0/0.30 is up, line protocol is up
 Internet address is 192.168.30.1/24, Area 0
  Process ID 1, Router ID 1.1.1.1, Network Type BROADCAST, Cost: 1
 Transmit Delay is 1 sec, State DR, Priority 1
 Designated Router (ID) 1.1.1.1, Interface address 192.168.30.1
 No backup designated router on this network
 Timer intervals configured, Hello 10, Dead 40, Wait 40, Retransmit 5
   No Hellos (Passive interface)
 Index 1/1, flood queue length 0
 Next 0x0(0)/0x0(0)
 Last flood scan length is 1, maximum is 1
 Last flood scan time is 0 msec, maximum is 0 msec
 Neighbor Count is 0, Adjacent neighbor count is 0
 Suppress hello for 0 neighbor(s)
FastEthernet0/0.40 is up, line protocol is up
Internet address is 192.168.40.1/24, Area 0
 Process ID 1, Router ID 1.1.1.1, Network Type BROADCAST, Cost: 1
 Transmit Delay is 1 sec, State DR, Priority 1
 Designated Router (ID) 1.1.1.1, Interface address 192.168.40.1
 No backup designated router on this network
Timer intervals configured, Hello 10, Dead 40, Wait 40, Retransmit 5
```

#### MIAMI

#### Usamos el comando show ip route

0.00

| MIA   | MI\$show ip route                                                                                                    |
|-------|----------------------------------------------------------------------------------------------------|
| Cod   | es: C - connected, S - static, I - IGRP, R - RIP, M - mobile, B - BGP<br>D - EIGRP, EX - EIGRP external, O - OSPF, IA - OSPF inter area<br>N1 - OSPF NSSA external type 1, N2 - OSPF NSSA external type 2 |
|       | EL - OSDE external tune 1 E2 - OSDE external tune 2 E - EGD                                                                                                    |
|       | i - IS-IS LI - IS-IS level-1 L2 - IS-IS level-2 is - IS-IS inter area                                                                                                    |
|       | * - candidate default II - percuser static route o - ODR                                                                                                    |
|       | P - periodic downloaded static route                                                                                                    |
| Gat   | eway of last resort is 0.0.0.0 to network 0.0.0.0                                                                                                    |
|       | 10.0.0/24 is subnetted, 1 subnets                                                                                                    |
| C     | 10.10.10.0 is directly connected, FastEthernet0/1                                                                                                    |
| 12565 | 172.31.0.0/30 is subnetted, 2 subnets                                                                                                    |
| C     | 172.31.21.0 is directly connected, Serial0/0/1                                                                                                    |
| C     | 172.31.23.0 is directly connected, Serial0/0/0                                                                                                    |
|       | 192.168.4.0/32 is subnetted, 1 subnets                                                                                                    |
| 0     | 192.168.4.1 [110/9501] via 172.31.23.2, 00:14:27, Serial0/0/0                                                                                                    |
| 0.00  | 192.168.5.0/32 is subnetted, 1 subnets                                                                                                    |
| 0     | 192.168.5.1 [110/9501] via 172.31.23.2, 00:14:27, Serial0/0/0                                                                                                    |
|       | 192.168.6.0/32 is subnetted, 1 subnets                                                                                                    |
| 0     | 192.168.6.1 [110/9501] via 172.31.23.2, 00:14:27, Serial0/0/0                                                                                                    |
| 0     | 192.168.30.0/24 [110/391] via 172.31.21.1, 00:18:46, Serial0/0/1                                                                                                    |
| 0     | 192.168.40.0/24 [110/391] via 172.31.21.1, 00:10:46, Serial0/0/1                                                                                                    |
| 0     | 192.168.200.0/24 [110/391] via 172.31.21.1, 00:10:46, Serial0/0/1                                                                                                    |
|       | 209.165.200.0/29 is subnetted, 1 subnets                                                                                                    |
| C     | 209.165.200.224 is directly connected, FastEthernet0/0                                                                                                    |
| S*    | 0.0.0.0/0 is directly connected, FastEthernet0/0                                                                                                    |

#### Usamos el commando do sh ip ospf interface

```
MIAMI (config) #do sh ip ospf interface
FastEthernet0/1 is up, line protocol is up
  Internet address is 10.10.10.1/24, Area 0
  Process ID 1, Router ID 5.5.5.5, Network Type BROADCAST, Cost: 1
  Transmit Delay is 1 sec, State DR, Priority 1
  Designated Router (ID) 5.5.5.5, Interface address 10.10.10.1
  No backup designated router on this network
  Timer intervals configured, Hello 10, Dead 40, Wait 40, Retransmit 5
   No Hellos (Passive interface)
  Index 1/1, flood queue length 0
  Next 0x0(0)/0x0(0)
  Last flood scan length is 1, maximum is 1
  Last flood scan time is 0 msec, maximum is 0 msec
  Neighbor Count is 0, Adjacent neighbor count is 0
  Suppress hello for 0 neighbor(s)
Serial0/0/0 is up, line protocol is up
  Internet address is 172.31.23.1/30, Area 0
  Process ID 1, Router ID 5.5.5.5, Network Type POINT-TO-POINT, Cost: 9500
  Transmit Delay is 1 sec, State POINT-TO-POINT, Priority 0
  No designated router on this network
  No backup designated router on this network
  Timer intervals configured, Hello 10, Dead 40, Wait 40, Retransmit 5
    Hello due in 00:00:03
  Index 2/2, flood queue length 0
  Next 0x0(0)/0x0(0)
  Last flood scan length is 1, maximum is 1
  Last flood scan time is 0 msec, maximum is 0 msec
  Neighbor Count is 1 , Adjacent neighbor count is 1
   Adjacent with neighbor 8.8.8.8
  Suppress hello for 0 neighbor(s)
Serial0/0/1 is up, line protocol is up
  Internet address is 172.31.21.2/30, Area 0
  Process ID 1, Router ID 5.5.5.5, Network Type POINT-TO-POINT, Cost: 390
  Transmit Delay is 1 sec, State FOINT-TO-POINT, Priority 0
  No designated router on this network
```

#### **BUENOSAIRES**

Usamos el comando show ip route

BUENOSAIRES#show ip route Codes: C - connected, S - static, I - IGRP, R - RIP, M - mobile, B - BGP D - EIGRP, EX - EIGRP external, O - OSPF, IA - OSPF inter area N1 - OSPF NSSA external type 1, N2 - OSPF NSSA external type 2 E1 - OSPF external type 1, E2 - OSPF external type 2, E - EGP i - IS-IS, L1 - IS-IS level-1, L2 - IS-IS level-2, ia - IS-IS inter area \* - candidate default, U - per-user static route, o - ODR P - periodic downloaded static route Gateway of last resort is 0.0.0.0 to network 0.0.0.0 10.0.0/24 is subnetted, 1 subnets 0 10.10.10.0 [110/391] via 172.31.23.1, 00:10:06, Serial0/0/1 172.31.0.0/30 is subnetted, 2 subnets 0 172.31.21.0 [110/780] via 172.31.23.1, 00:10:06, Serial0/0/1 C 172.31.23.0 is directly connected, Serial0/0/1 192.168.4.0/24 is directly connected, Loopback4 C C 192.168.5.0/24 is directly connected, Loopback5 C 192.168.6.0/24 is directly connected, Loopback6 192.168.30.0/24 [110/781] via 172.31.23.1, 00:10:06, Seria10/0/1 0 192.168.40.0/24 [110/781] via 172.31.23.1, 00:10:06, Serial0/0/1 0 192.168.200.0/24 [110/781] via 172.31.23.1, 00:10:06, Seria10/0/1 0 209.165.200.0/29 is subnetted, 1 subnets 0 209.165.200.224 [110/391] via 172.31.23.1, 00:10:06, Serial0/0/1 S\* 0.0.0.0/0 is directly connected, Serial0/0/1

#### Usamos el commando do sh ip ospf interface

```
BUENOSAIRES (config)#do sh ip ospf interface
Loopback4 is up, line protocol is up
 Internet address is 192.168.4.1/24, Area 0
 Process ID 1, Router ID 8.8.8.8, Network Type LOOPBACK, Cost: 1
 Loopback interface is treated as a stub Host
Loopback5 is up, line protocol is up
 Internet address is 192.160.5.1/24, Area 0
 Process ID 1, Router ID 8.8.8.8, Network Type LOOPBACK, Cost: 1
 Loopback interface is treated as a stub Host
Loopback6 is up, line protocol is up
 Internet address is 192.160.6.1/24, Area 0
 Process ID 1, Router ID 0.0.0.0, Network Type LOOPBACK, Cost: 1
 Loopback interface is treated as a stub Host
Serial0/0/1 is up, line protocol is up
 Internet address is 172.31.23.2/30, Area 0
 Process ID 1, Router ID 0.0.0.0, Network Type POINT-TO-POINT, Cost: 390
 Transmit Delay is 1 sec, State POINT-TO-POINT, Priority 0
 No designated router on this network
 No backup designated router on this network
 Timer intervals configured, Hello 10, Dead 40, Wait 40, Retransmit 5
   Hello due in 00:00:00
 Index 4/4, flood queue length 0
 Next 0x0(0)/0x0(0)
 Last flood scan length is 1, maximum is 1
 Last flood scan time is 0 msec, maximum is 0 msec
 Neighbor Count is 1 , Adjacent neighbor count is 1
   Adjacent with neighbor 5.5.5.5
 Suppress hello for 0 neighbor(s)
```

 Configurar VLANs, Puertos troncales, puertos de acceso, encapsulamiento, Inter-VLAN Routing y Seguridad en los Switches acorde a la topología de red establecida.

Configure terminal Vlan 30 Name ADMINISTRACION Exit Vlan 40 Name MERCADO Exit Vlan 200 Name MANTENIMIENTO Exit Int f0/3 Switchport mode trunk Switchport trunk native vlan Int f0/24 Switchport mode trunk Switchport trunk native vlan 1 No shutdown Exit Line console 0 Pass cisco Line vty 0 4 Enable secret cisco Int range f0/1 Switchport mode access Switchport access vlan 30 Exit

#### BOGOTA

Int f0/0.30 Description accounting LAN Encapsulation dot1q 30 Ip address 192.168.30.1 255.255.255.0 Int f0/0.40 Description accounting LAN Encapsulation dot1q 40 Ip address 192.168.40.1 255.255.255.0 Int f0/0.200 Description accounting LAN Encapsulation dot1q 200 Ip address 192.168.200.1 255.255.255.0 Int f0/0 No shutdown

```
Password:
Sl#configure terminal
Enter configuration commands, one per line. End with CNTL/Z.
Sl(config) #vlan 30
S1(config-vlan) #name ADMINISTRACION
S1(config-vlan) #EXIT
S1(config)#vlan 40
S1(config-vlan) #name MERCADEO
S1(config-vlan) #EXIT
S1(config) #int f0/3
S1(config-if) fswitchport mode trunk
Sl(config-if) $switchport trunk native vlan 1
S1(config-if) #int f0/24
S1(config-if) #switchport mode trunk
Sl(config-if) #switchport trunk native vlanl
§ Invalid input detected at '^' marker.
S1(config-if) #switchport trunk native vlan 1
S1(config-if) #no shutdown
S1(config-if) #exit
S1(config) #line console
% Incomplete command.
S1(config) #line console 0
S1(config-line) fline console
% Invalid input detected at '^' marker.
S1(config-line) fconsole
S Invalid input detected at '^' marker.
Sl(config-line) #pass cisco
Sl(config-line) #line vty 0 4
Sl(config-line) #enable secret cisco
S1(config)#
```

4. En el Switch 3 deshabilitar DNS lookup

#### **S**3

No dns lookup No ip domain-lookup exit

5. Asignar direcciones IP a los Switches acorde a los lineamientos.

#### **S1**

Configure terminal Int vlan 1 Ip address 192.168.99.2 255.255.255.0 No shutdown Exit **S**3

Configure terminal Int vlan 1 Ip address 192.168.99.3 255.255.255.0 No shutdown Exit

6. Desactivar todas las interfaces que no sean utilizadas en el esquema de red.

### **S1**

Configure terminal Int f0/1 Switchport mode access Switch access vlan 30 Int range f0/2, f0/4-23, g0/1-2 Shutdown exit

- 7. Implement DHCP and NAT for IPv4
- 8. Configurar R1 como servidor DHCP para las VLANs 30 y 40.
- 9. Reservar las primeras 30 direcciones IP de las VLAN 30 y 40 para configuraciones estáticas.

|                                | Name: ADMINISTRACION        |  |
|--------------------------------|-----------------------------|--|
| Configurar DHCP pool para VLAN | DNS-Server: 10.10.10.11     |  |
| 30                             | Domain-Name: ccna-unad.com  |  |
|                                | Establecer default gateway. |  |
|                                | Name: MERCADEO              |  |
| Configurar DHCP pool para      | DNS-Server: 10.10.10.11     |  |
| VLAN 40                        | Domain-Name: ccna-unad.com  |  |
|                                | Establecer default gateway. |  |

### BOGOTA

Configure terminal

Ip dhcp excluded-address 192.168.30.1 192.168.30.30

Ip dhcp excluded-address 192.168.40.1 192.168.40.30

Ip dhcp pool ADMINISTRACION

Dns-server 10.10.10.11

Ip domain-name ccna-unad.com

Default-router 192.168.30.1

Network 192.168.30.0 255.255.255.0

Exit

Ip dhcp MERCADEO

Dns-server 10.10.10.11

*Ip domain-name ccna-unad.com* 

Ip dhcp pool MERCADEO

Default-router 192.168.40.0 255.255.255.0

Exit

```
BOGOTA>en
Password:
BOGOTA#configure terminal
Enter configuration commands, one per line. End with CNTL/2.
BOGOTA(config) #ip dhcp exc
* Incomplete command,
BOGOTA(config) #ip dhcp excluded-address 192.168.30.1 192.168.30.30
BOGOTA(config) #ip dhcp excluded-address 192.168.40.1 192.168.40.30
BOGOTA(config) #ip dhep pool ADMINISTRACION
BOGOTA(dhcp-config)#dns-server 10.10.10.11
BOGOTA(dhcp-config)#domain-name ccna-unad.com
% Invalid input detected at '^' marker.
BOGOTA(dhcp-config) #ip domain-name ccna-unad.com
BOGOTA(config)#default-router 192.168.30.0
Invalid input detected at '^' marker.
BOGOTA(config) #ip dhep pool ADMINISTRACION
BOGOTA(dhcp-config)#default-router 192.168.30.1
BOGOTA(dhcp-config) #network 192.168.30.0 255.255.0
BOGOTA(dhcp-config) #exit
BOGOTA(config) #ip dchp pool MERCADEO
§ Invalid input detected at '^' marker.
BOGOTA(config) #ip dhep pool MERCADEO
BOGOTA(dhcp-config) #dns-server 10.10.10.11
BOGOTA(dhep-config) #ip domain-name cena-unad.com
BOGOTA(config) #ip dhep pool MERCADEO
BOGOTA(dhcp-config)#default-router 192.168.40.1
BOGOTA(dhcp-config)#network 192.168.40.0 255.255.255.0
BOGOTA(dhcp-config) #exit
BOGOTA(config) #
```

10. Configurar NAT en R2 para permitir que los host puedan salir a internet

### MIAMI

Configure terminal User webuser privilege 15 secret cisco12345 *Ip http server Ip http authentication local* Ip nat inside source static 10.10.10.10 209.165.200.229 Int f0/0 Ip nat outsideint f0/1 Ip nat inside Exit Configure terminal Access-list 1 permit 192.168.30.0 0.0.0.255 Access-list 1 permit 192.168.40.0 0.0.0.255 Access-list 1 permit 192.168.4.0 0.0.3.255 Ip nat pool INTERNET 209.165.200.225 209.165.200.229 netmask 255.255.255.248 exit

11. Configurar al menos dos listas de acceso de tipo estándar a su criterio en para restringir o permitir tráfico desde R1 o R3 hacia R2.

### MIAMI

Configure terminal Ip access-list standard ADMIN Permit host 172.31.21.1 Exit Line vty 0 4 Access-class ADMIN in exit

12. Configurar al menos dos listas de acceso de tipo extendido o nombradas a su criterio en para restringir o permitir tráfico desde R1 o R3 hacia R2.

### MIAMI

Configure terminal Access-list 100 permit tcp any host 209.165.200.229 eq www Access-list 100 permit icmp any any echo-reply Exit 13. Verificar procesos de comunicación y redireccionamiento de tráfico en los routers mediante el uso de Ping y Traceroute

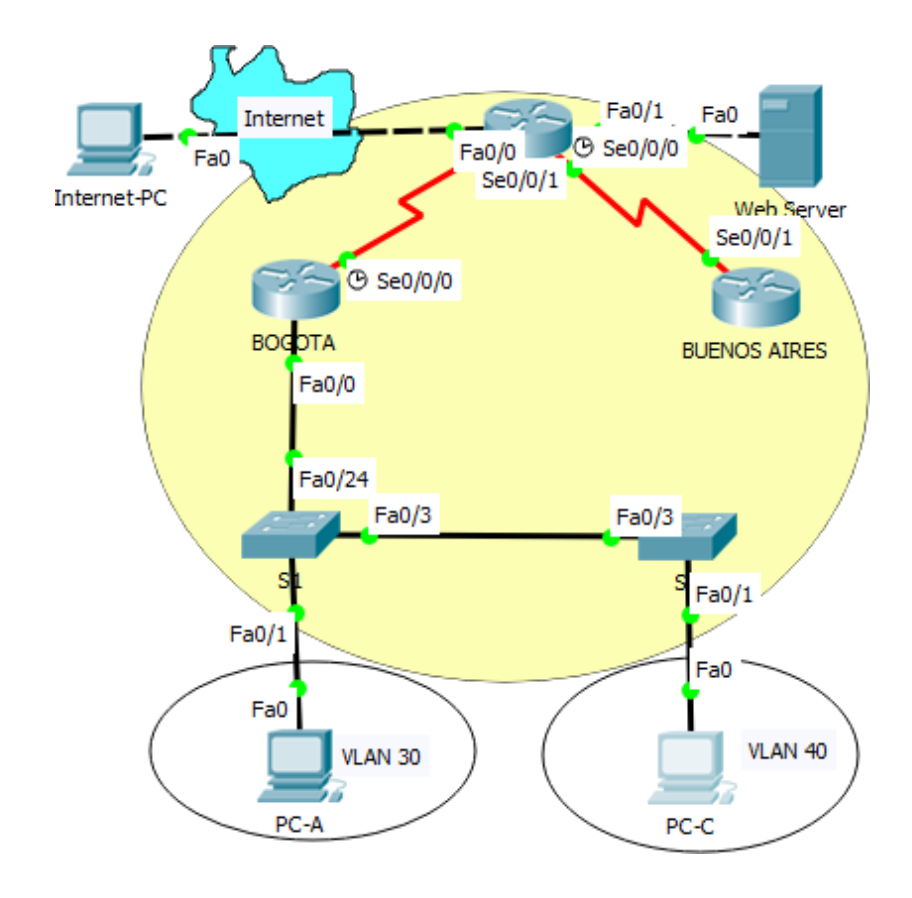

RC-A

| Physical                                               | Config                                                 | Desktop    | Programming | Attributes |           |  |
|--------------------------------------------------------|--------------------------------------------------------|------------|-------------|------------|-----------|--|
|                                                        |                                                        |            |             |            |           |  |
|                                                        |                                                        |            |             |            |           |  |
| Command                                                | Prompt                                                 |            |             |            |           |  |
|                                                        |                                                        |            |             |            |           |  |
|                                                        |                                                        |            |             |            |           |  |
| Dacket                                                 | Tracer                                                 | PC Comman  | d Line 1 0  |            |           |  |
| Called                                                 | - 11acer                                               | 20 00mman  | a hine 1.0  |            |           |  |
| C:\>p1                                                 | .ng 209.1                                              | .65.200.23 | 0           |            |           |  |
|                                                        |                                                        |            |             |            |           |  |
| Pingin                                                 | g 209.16                                               | 5.200.230  | with 32 byt | es of data | .:        |  |
|                                                        |                                                        |            |             |            |           |  |
| Reques                                                 | t timed                                                | out.       |             |            |           |  |
| Reply from 209.165.200.230: bytes=32 time=13ms TTL=126 |                                                        |            |             |            |           |  |
| Reply                                                  | Reply from 209.165.200.230: bytes=32 time=18ms TTL=126 |            |             |            |           |  |
| Reply from 209 165 200 230: bytes=32 time=30ms TTL=126 |                                                        |            |             |            | s TTL=126 |  |
|                                                        |                                                        |            |             |            |           |  |
| Ding                                                   |                                                        |            |             |            |           |  |
| Ping statistics for 209.165.200.230:                   |                                                        |            |             |            |           |  |
| Packets: Sent = 4, Received = 3, Lost = 1 (25% loss),  |                                                        |            |             |            |           |  |
| Approximate round trip times in milli-seconds:         |                                                        |            |             |            |           |  |
| Minimum = 13ms, Maximum = 30ms, Average = 20ms         |                                                        |            |             |            |           |  |
|                                                        |                                                        |            |             |            |           |  |
| C:\>                                                   |                                                        |            |             |            |           |  |
|                                                        |                                                        |            |             |            |           |  |
|                                                        |                                                        |            |             |            |           |  |

RC-C

| Physical                                       | Config  | Desktop      | Programming   | Attributes   |            |
|------------------------------------------------|---------|--------------|---------------|--------------|------------|
|                                                |         |              |               |              |            |
| Command                                        | Prompt  |              |               |              |            |
|                                                |         |              |               |              |            |
|                                                |         |              |               |              |            |
| Packet                                         | : Trace | r PC Comman  | d Line 1.0    |              |            |
| C:\>pi                                         | ng 209  | 165,200,23   | 0             |              |            |
| 01 (° p.                                       |         |              |               |              |            |
| Dingir                                         | va 209  | 165 200 230  | with 32 but   | as of data   | -          |
| Filigiti                                       | ig 200. | 103.200.230  | WIGH 22 DYC   | es or uaba   | •          |
| Doply                                          | from 2  | 09 165 200   | 220: but oc=2 | 2 time=16m   | - 771-126  |
| Reply                                          | From 2  | 09.165.200.  | 230: bytes-3  | 2 time-10m   | 5 IIL-126  |
| Reply                                          | From 2  | 09.165.200.  | 230: bytes=3  | 2 time=13m   | 5 111=126  |
| Reply                                          | from 2  | 09.165.200.  | 230: bytes=3  | 2 time=12m   | 5 TTL=126  |
| Reply                                          | from 2  | 09.165.200.  | 230: bytes=3  | 2 time=15m   | 5 TTL=126  |
|                                                |         |              |               |              |            |
| Ping s                                         | statist | ics for 209  | .165.200.230  | :            |            |
| Pa                                             | ackets: | Sent = $4$ , | Received = 4  | , Lost = $0$ | (0% loss), |
| Approximate round trip times in milli-seconds: |         |              |               |              |            |
| Minimum = 12ms, Maximum = 16ms, Average = 14ms |         |              |               |              |            |
|                                                |         |              |               |              |            |
| C:\>                                           |         |              |               |              |            |
|                                                |         |              |               |              |            |

| 🧶 РС-С                      |             |              |                           |  |
|-----------------------------|-------------|--------------|---------------------------|--|
| Physical Config             | Desktop     | Programming  | Attributes                |  |
|                             |             |              |                           |  |
| Command Prompt              |             |              |                           |  |
| Reply from 209              | 9.165.200.2 | 30: bytes=3  | 2 time=16ms TTL=126       |  |
| Reply from 209              | 9.165.200.2 | 30: bytes=3  | 2 time=13ms TTL=126       |  |
| Reply from 209              | 9.165.200.2 | 30: bytes=3  | 2 time=12ms IIL=126       |  |
| Reply flow 20.              |             | So: Dytes-3  | 2 GIME-IONS IID-120       |  |
| Ping statistic              | s for 209.  | 165.200.230  | ) :                       |  |
| Packets: S                  | Sent = 4, R | leceived = 4 | , Lost = 0 (0% loss),     |  |
| Approximate ro              | ound trip t | imes in mil  | li-seconds:               |  |
| Minimum =                   | 12ms, Maxi  | mum = 16ms,  | Average = 14ms            |  |
| C:\>traceroute              | 2           |              |                           |  |
| Invalid Comman              | nd.         |              |                           |  |
|                             |             |              |                           |  |
| C:\>trace rout              | e           |              |                           |  |
| Invalid Comman              | nd.         |              |                           |  |
| C:\≥tracert 209 165 200 230 |             |              |                           |  |
|                             |             |              |                           |  |
| Tracing route               | to 209.165  | .200.230 ov  | ver a maximum of 30 hops: |  |
| 1 2 ms                      | 3 ms        | 0 ms         | 192.168.40.1              |  |
| 2 12 ms                     | 20 ms       | 12 ms        | 172.31.21.2               |  |
| 3 14 ms                     | 12 ms       | 12 ms        | 209.165.200.230           |  |
|                             |             |              |                           |  |
| Irace complete              | ÷.          |              |                           |  |
| C:\>                        |             |              |                           |  |
|                             |             |              |                           |  |

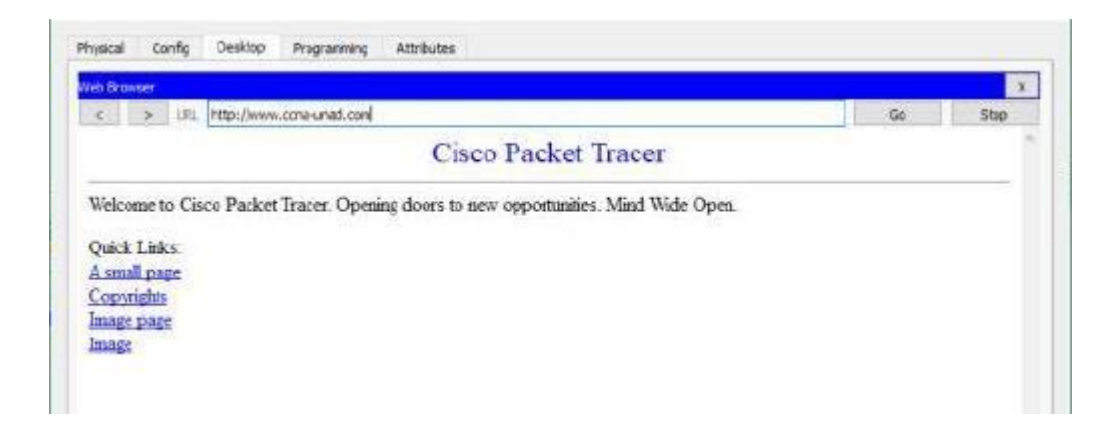

RC-A

| Physical                                           | Config      | Desktop      | Programming               | Attributes   |             |
|----------------------------------------------------|-------------|--------------|---------------------------|--------------|-------------|
|                                                    |             |              |                           |              |             |
| Command                                            | Prompt      |              |                           |              |             |
|                                                    |             |              |                           |              |             |
| C:\>                                               |             |              |                           |              |             |
| C:\>pi                                             | ng 10.10    | 0.10.10      |                           |              |             |
|                                                    |             |              |                           |              |             |
| Pingin                                             | ug 10.10.   | .10.10 wit   | h 32 bytes o              | f data:      |             |
|                                                    |             |              |                           |              |             |
| Reques                                             | t timed     | out.         |                           |              |             |
| Reply                                              | from 10.    | .10.10.10:   | bytes=32 ti               | me=13ms TT   | L=126       |
| Reply                                              | from 10.    | .10.10.10:   | bytes=32 ti               | me=15ms TT   | L=126       |
| Reply                                              | from 10.    | .10.10.10:   | bytes=32 ti               | me=15ms TT   | L=126       |
| Dime                                               |             | 5 10         | 10 10 10-                 |              |             |
| Ping s                                             | Catistic    | 25 for 10.   | 10.10.10:<br>Doctored - 0 | Teet - 1     |             |
| Pa                                                 | CKets: 2    | bent = 4,    | Received = 3              | , Lost = 1   | (25% 1055), |
| Approx                                             | imate ro    | lana trip    | cimes in mil              | li-seconds   | 1.4         |
|                                                    | - m1mum –   | ISMS, Hax    | Imum - Ioms,              | Average -    | 14ms        |
| C-\>ni                                             | ng 192 1    | 168 40 1     |                           |              |             |
| 01 (* p1                                           |             |              |                           |              |             |
| Pinging 192 168 40 1 with 32 bytes of data:        |             |              |                           |              |             |
|                                                    | · · · · · · |              |                           |              |             |
| Reply                                              | from 192    | 2.168.40.1   | : bytes=32 t              | ime=11ms T   | TL=255      |
| Reply                                              | from 192    | 2.168.40.1   | : bytes=32 t              | ime=13ms T   | TL=255      |
| Reply from 192.168.40.1: bytes=32 time<1ms TTL=255 |             |              |                           |              |             |
| Reply                                              | from 192    | 2.168.40.1   | : bytes=32 t              | ime=13ms T   | TL=255      |
|                                                    |             |              |                           |              |             |
| Ping s                                             | tatistic    | es for 192   | .168.40.1:                |              |             |
| Pa                                                 | ckets: S    | Sent = $4$ , | Received = $4$            | , Lost = $0$ | (0% loss),  |
| Approx                                             | imate ro    | ound trip    | times in mil              | li-seconds   |             |

# CONCLUSIONES

Este curso de profundización ha mostrado que es posible diseñar y poner en funcionamiento una red de comunicación integrando varios equipos cisco y elementos de interconexión.

En el desarrollo de la práctica pudimos observar que en la implementación de una red todos los aspectos son importantes empezando por el nombre del equipo y así mismo todos los pasos siguientes en la configuración.

Se ha podido reforzar el concepto de la utilidad de las herramientas cisco y su plataforma de aprendizaje interactivo. La colaboración entre estudiantes y tutores ha contribuido mucho en la satisfacción y bienestar de todos los estudiantes.

Con la orientación de los tutores los grupos colaborativos de estudiantes motivados por el nuevo conocimiento, trabajando de forma colaborativa y ordenada hemos logrado llevar a cabo este diplomado con gran éxito.

# Referencias

# Temática: Enrutamiento Dinámico

CISCO. (2014). Enrutamiento Dinámico. Principios de Enrutamiento y Conmutación. Recuperado de <u>https://static-</u> <u>course-</u>

assets.s3.amazonaws.com/RSE50ES/module7/index.html#7.0.1 .1

# Temática: OSPF de una sola área

CISCO. (2014). OSPF de una sola área. Principios de Enrutamiento y Conmutación. Recuperado de <u>https://static-</u> course-

assets.s3.amazonaws.com/RSE50ES/module8/index.html#8.0.1 .1

# Temática: Listas de control de acceso

CISCO. (2014). Listas de control de acceso. Principios de Enrutamiento y Conmutación. Recuperado de <u>https://static-</u> <u>course-</u>

assets.s3.amazonaws.com/RSE50ES/module9/index.html#9.0.1 .1

# Temática: DHCP

CISCO. (2014). DHCP. Principios de Enrutamiento y Conmutación. Recuperado de <u>https://static-course-</u> <u>assets.s3.amazonaws.com/RSE50ES/module10/index.html#10.</u> <u>0.1.1</u>

# Temática: Traducción de direcciones IP para IPv4

CISCO. (2014). Traducción de direcciones IP para IPv4. Principios de Enrutamiento y Conmutación. Recuperado de <u>https://static-course-</u>

assets.s3.amazonaws.com/RSE50ES/module11/index.html#11. 0.1.1